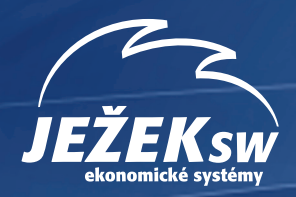

# Úvodní příručka

Přehledný úvodní popis ekonomického systému DUEL

| BHC +                                                           |                                                                |                                                                |                                    |                                                             | 00                                                         |                                    | 2                                     |
|-----------------------------------------------------------------|----------------------------------------------------------------|----------------------------------------------------------------|------------------------------------|-------------------------------------------------------------|------------------------------------------------------------|------------------------------------|---------------------------------------|
| Finance                                                         | Účetnictví                                                     | Kancelář                                                       | Majetek                            | Mzdy                                                        | Sklady                                                     | Maloobchod                         | Číselníky                             |
| Peněžní deník<br>Závazky a pohl.<br>Pokladna<br>Bankovní výnisy | Účetní deník<br>Závazky a pohl.<br>Pokladna<br>Bankovní výnisy | Adresář firem<br>Adresář osob<br>Převodní příkazy<br>Fakturace | Dlouhodobý<br>Drobný<br>Na leasing | Personalistika<br>Nepřítomnosti<br>Docházka<br>Měsíční mzdy | Katalog položek<br>Položky na skladě<br>Ceníky<br>Příjemky | Kasa<br>Účtenky<br>Seznam pokladen | Účtový rozvrh<br>Doklady<br>Střediska |
| Zpracování DPH                                                  | Zpracování DPH                                                 | Objednávky                                                     |                                    | Uzávěrka mezd                                               | Fakturace<br>Obj. přijaté<br>Obi, vystavené                |                                    | Zakázky                               |

100

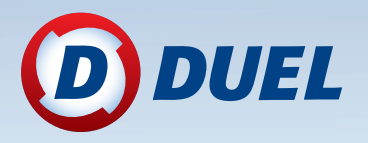

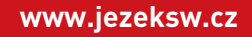

#### Technická podpora po telefonu

- » Bezplatné služby jsou poskytovány pouze uživatelům vlastnícím licence k aktuálním verzím softwarových produktů. Podmínkou pro poskytování bezplatných služeb v rámci hotline je jednoznačné prokázání identity volajícího uživatele pomocí licenčního čísla.
- » Telefonická podpora při řešení běžných provozních situací by neměla překračovat dobu 15 min na jeden hovor.
- » Řešení dotazů, které svým charakterem vedou zjevně k překročení doporučeného časového limitu, mohou být pracovníkem Ježek software s.r.o. přesměrovány na jiný kanál technické pomoci, jako například Vzdálená správa nebo Placený hotline. Mezi tyto dotazy lze zahrnout – uživatelské úpravy tiskových sestav, kompletní instalace a nastavení programu v síťovém režimu, analýza dat uživatelů (detekce chyb, asistence při časově náročných operacích údržby a uzávěrky velkého objemu dat).
- » Linka technické podpora nenahrazuje školení jednotlivých modulů.

Bezplatná telefonická podpora pro aktuální verze je poskytována na telefonním čísle

## 487 714 600

Expresní hotline na placené lince v ceně 30 Kč za minutu hovoru (včetně DPH). Linku provozuje Ježek software s.r.o., Mariánská 3233, 470 01 Česká Lípa, IČ 27282805

## 900 30 4321

Úvodní příručka ekonomického systému DUEL od firmy Ježek software s.r.o.

Vydání Listopad 2015 (pro verzi 11.2). Pokud máte novější verzi programu DUEL, může se vzhled a pojmenování některých částí programu lišit. Copyright © 2015, Ježek software s.r.o.

| ÚVOD                                                         | 5  |
|--------------------------------------------------------------|----|
| Vítejte v programu Ježek software DUEL                       | 5  |
| Přednosti programu Ježek software DUEL                       | 5  |
| INSTALACE A SPUŠTĚNÍ                                         | 6  |
| Instalační soubor                                            | 6  |
| Instalace programu DUEL                                      | 6  |
| Spuštění programu                                            | 6  |
| PŘIHLÁŠENÍ DO PROGRAMU                                       | 7  |
| Přihlášení do programu                                       | 7  |
| První přihlášení                                             |    |
| Změna přihlášeného uživatele                                 | 7  |
| PRVNÍ SPUŠTĚNÍ A ZALOŽENÍ FIRMY                              | 8  |
| Založení nové firmy                                          | 8  |
| Otevření firmy k práci                                       | 9  |
| ÚPLNÁ PRACOVNÍ PLOCHA PROGRAMU DUEL                          | 10 |
| Nastavení pracovní plochy                                    | 12 |
| Celoobrazovkový režim                                        | 12 |
| Dotyková klávesnice                                          | 12 |
| Názvosloví                                                   | 13 |
| Klávesové zkratky programu DUEL                              | 14 |
| Doporučené kroky před zahájením práce s programem            | 17 |
| ZÁKLADNÍ DOVEDNOSTI V PROGRAMU DUEL                          |    |
| Obecné činnosti a práce se záznamy                           | 18 |
| Otevírání agend                                              | 18 |
| Spouštění operací                                            | 19 |
| Přidávání, úpravy a mazání záznamů                           | 20 |
| Třídění, vybírání (označování), hledání a filtrování záznamů | 21 |
| Tisk záznamů                                                 |    |
| Typy údajů a zadávání dat                                    | 26 |
| lypy editorů                                                 |    |
| Souvislosti v programu DUEL                                  | 29 |

| MODULY PROGRAMU DUEL                                                                  |    |
|---------------------------------------------------------------------------------------|----|
| SYSTÉMOVÉ JÁDRO – PROFIL a Zpracovávaná firma                                         |    |
| ÚČETNICTVÍ                                                                            |    |
| Princip vzniku zaúčtování – co ho ovlivní                                             |    |
| Účetní deník jako centrální a cílová agenda modulu Účetnictví                         |    |
| Podpůrné agendy modulu účetnictví                                                     |    |
| FINANCE – Daňová evidence                                                             |    |
| Co ovlivní práci v daňové evidenci                                                    |    |
| Peněžní deník jako centrální a cílová agenda modulu Finance                           |    |
| Podpůrné agendy modulu Finance                                                        |    |
| KANCELÁŘ                                                                              |    |
| Adresář firem                                                                         |    |
| Fakturace, Převodní příkazy, Objednávky, Neúčetní platby, Kniha jízd a Evidence pošty |    |
| Daňová přiznání – DPFO, DPPO, Silniční daň                                            |    |
| MAJETEK                                                                               |    |
| Dlouhodobý majetek                                                                    |    |
| Drobný majetek, Majetek na leasing                                                    |    |
| MZDY                                                                                  |    |
| Příprava adresářů a dalších číselníků, Nastavení parametrů                            |    |
| Pořízení zaměstnanců                                                                  |    |
| Pracovní agendy modulu Mzdy                                                           | 51 |
| Pořízení měsíční mzdy                                                                 |    |
| Vyúčtování daně                                                                       |    |
| Výstupy pro státní správu                                                             |    |
| SKLADY                                                                                | 53 |
| Sklady a položky na skladech                                                          |    |
| Agendy skladů                                                                         |    |
| MALOOBCHODNÍ PRODEJ – KASA                                                            |    |
| Agendy modulu Maloobchod                                                              |    |
| Modul E-shop                                                                          |    |
| SPOLEČNÉ ČÍSELNÍKY                                                                    | 60 |
| NÁPOVĚDA A ZDROJE INFORMACÍ                                                           |    |
|                                                                                       |    |

## ÚVOD

## Vítejte v programu Ježek software DUEL

DUEL je ekonomický systém s moderním prostředím a snadným ovládáním, který si již oblíbili tisíce uživatelů po celé České republice. Je to modulární systém obsahující části pro zpracování účetnictví, daňové evidence, skladového hospodářství, personalistiky a mezd, evidence dlouhodobého, leasingového i drobného majetku, homebankingu a mnoha dalších agend.

Využívá nejmodernější technologie k tomu, aby Vám maximálně zjednodušil práci. Systém je pravidelně aktualizován a s každou novou verzí získáte nejen řadu praktických vylepšení, ale i nastavení nových legislativních parametrů a oficiálně platných formulářů.

SQL Server umožňuje rychlé zpracování velkého množství dat s vysokou bezpečností. Umožňuje snadné a bezpečné nasazení v síťovém provozu a to i v podobě vzdálených přístupů z různých míst (pobočky, prodejny, sklady apod.)

#### Ing. Tomáš Ježek, zakladatel Ježek software

## Přednosti programu Ježek software DUEL

#### Inteligentní a úsporné zadávání dat

Pořizování dat je vždy nejnáročnější administrativní prací. DUEL ji usnadňuje pomocí mnoha nástrojů automatizace, intuitivních vstupů a zpětných kontrol.

#### Praktická a účelná ergonomie

Vývoj založený na výzkumu praktických potřeb účetních přinesl unikátní řešení DUELu. Kromě promyšlené navigace, optimálního rozmístění nástrojů oceníte i možnost snadného přizpůsobení prostředí svým zvyklostem a potřebám.

#### Jednoduchost ovládání s minimální potřebou používání myši

Pokud patříte mezi ty, které myš zdržuje, můžete DUEL ovládat jen s použitím klávesnice.

#### Upozornění

Pojmenování souboru vychází z konkrétní verze programu a samozřejmě se mění podle toho, jak se program vyvíjí.

duelsetup-11-2-1-30600.exe Ježek software DUEL Setup Ježek software

## INSTALACE A SPUŠTĚNÍ

### Instalační soubor

Instalace se provádí pomocí speciálního instalačního programu, který získáte od dodavatele na DVD disku nebo si ho stáhnete z internetových stránek **www.jezeksw.cz**. Tento soubor spustíte.

|  | Chcete soubor duelsetup-11-2-0-30550.exe (173 MB) z umístění jezeksw.cz spustit nebo uložit? |                  |                |   | ×              |
|--|----------------------------------------------------------------------------------------------|------------------|----------------|---|----------------|
|  |                                                                                              | Spus <u>t</u> it | <u>U</u> ložit | • | <u>Z</u> rušit |

## Instalace programu DUEL

Provádí se průvodcem. Mezi jednotlivými stránkami přecházíte tlačítky **Další** případně **Zpět**. Důležitá je stránka **Výběr typu instalace**, na které určíte, v jaké podobě bude program DUEL instalován. Pro použití na jednom počítači je připravena varianta číslo **1. DUEL – Kompletní lokální instalace**.

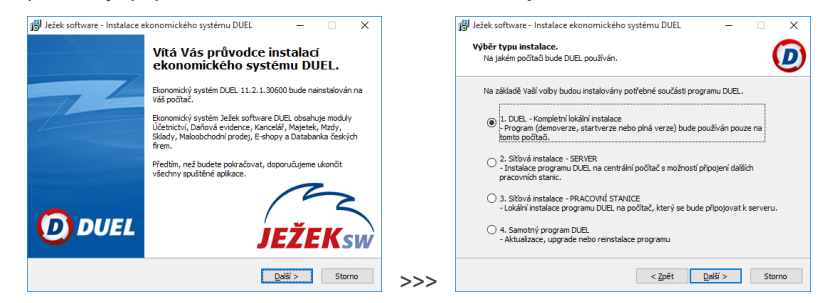

Výsledkem instalace je zástupce DUEL na ploše Windows. Zároveň vznikne skupina Ježek software DUEL, ve které jsou zástupci i pro ostatní dodávané a instalované komponenty.

## Spuštění programu

Program spustíte ikonou na ploše. Poklepáním na ikonu se DUEL spustí.

#### MS SQL Server

Protože DUEL je aplikace typu klient–server, je potřeba zajistit, aby byl funkční také **Microsoft SQL Server**, což je takový "motor" pro naše data.

Instalační program testuje, zda se již na počítači nachází a zda jsou splněny požadavky pro jeho provoz. Pokud ne, sám ho nainstaluje a připraví

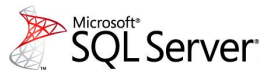

Instalaci MS SQL Serveru tedy jako uživatel nemusíte řešit, program ji provede automaticky.

## PŘIHLÁŠENÍ DO PROGRAMU

## Přihlášení do programu

Přihlášení do programu pod jménem a heslem slouží k identifikaci osoby, která chce s programem pracovat a k ochraně dat před neoprávněným zásahem.

#### UPOZORNĚNÍ

Pro první přihlášení ponechte v políčku **Uživatel** jméno "správce" a **Heslo** zůstane prázdné. Po stisku tlačítka **Přihlásit uživatele** se otevře pracovní plocha programu DUEL.

#### TIP

Pro opakované spouštění stejným uživatelem, můžete zaškrtnout volbu **Zapamatovat pro příští přihlášení**. Okno se pak při dalších startech nebude objevovat a start DUELu bude rychlejší.

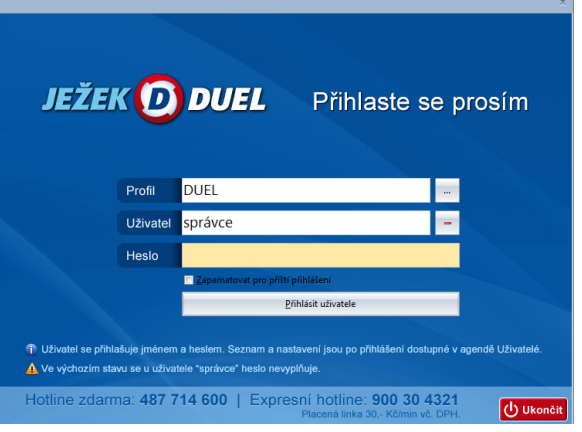

#### První přihlášení

Při prvním spuštění DUEL založí databázi DuelSystem, která je nutná k jeho fungování. Výzvu potvrďte **OK** a počkejte. Při dalších spuštěních se tato operace již nebude objevovat.

#### Změna přihlášeného uživatele

Při práci se mohou uživatelé "vyměnit". K tomu jsou v hlavní nabídce **DUEL** ikony **Přihlášení do profilu** a **Odhlášení z profilu**.

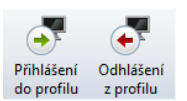

#### Ježek software DUEL 11.2.1.30600

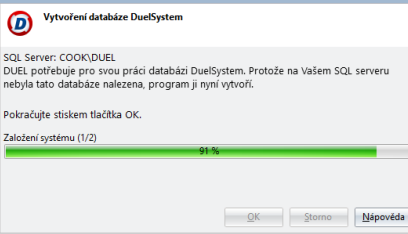

#### Uživatelé programu

Všichni oprávnění uživatelé jsou vagendě **Uživatelé**.

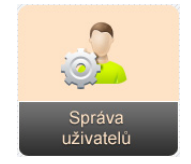

Ta slouží k přidávání nových uživatelů, úpravy i mazání existujících, zpřístupňování firem, řazení do skupin, nastavování práv apod. Ve výchozím stavu zná program pouze dva uživatele: "správce" a "uživatel".

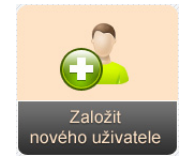

Pro větší bezpečnost dat doporučujeme po zahájení ostré práce s účetními daty založit skutečné uživatele a doplnit každému z nich vlastní přístupové jméno, heslo, identifikaci a nastavit odpovídající úroveň práv.

#### TIP pro uživatele programů STEREO a ÚČTO

DUEL umí založit novou firmu také převzetím dat z účetního programu **Ježek software STEREO**.

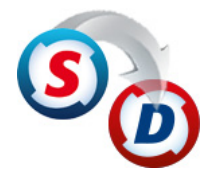

Stejným způsobem lze převzít data i z programu na daňovou evidenci **ÚČTO od firmy Tichý** & spol.

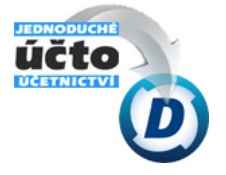

V těchto případech nalistujete soubory s exportovanými daty, které jste si připravili a uložili na disk.

Aktuální převodové můstky najdete na **www.jezeksw.cz** v sekci **Podpora/ Převodové můstky.** 

## PRVNÍ SPUŠTĚNÍ A ZALOŽENÍ FIRMY

Po úspěšném přihlášení se na pracovní ploše otevře **Průvodce** s výchozí nabídkou činností, které můžete vykonávat.

## Založení nové firmy

Abyste mohli zpracovávat agendu firmy, musíte tuto firmu nejprve "založit". Průvodce založením nové firmy slouží k přidání nové účetní jednotky do systému:

 Spusťte operaci Založit novou firmu a postupujte podle pokynů průvodce.

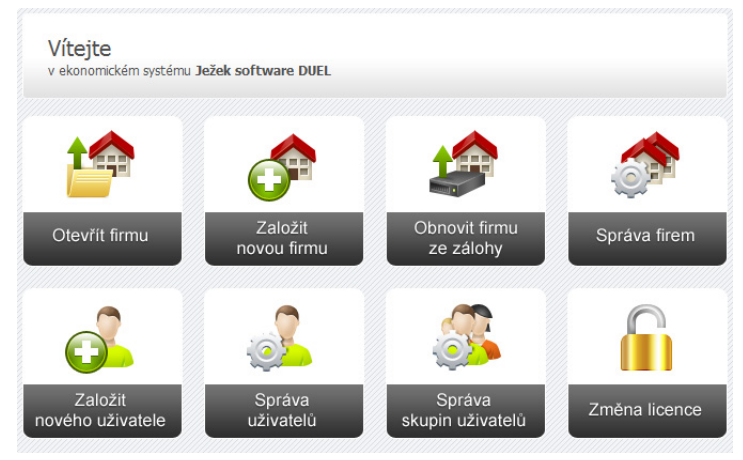

- 2. Z nabízených voleb vyberte **Zdroj dat** odpovídající vašemu záměru. Použijte volbu **Data z příkladu**, pomocí které si založíte již přednaplněnou firmu.
- Na další stránce zvolte Typ agendy a zadejte Název zakládané firmy. Pod ním bude firma evidována v agendě Zpracovávané firmy a se stejným názvem bude také založena firma v agendě Adresář firem. Obojí lze kdykoliv změnit.
- Pokračujte v Průvodci a stiskem tlačítka **Dokončit** spustíte vlastní proces založení firmy.
- 5. Po dokončení operace se v agendě Zpracovávané firmy objeví nová firma.

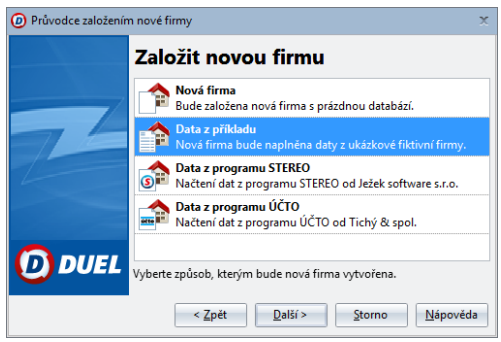

#### Upozornění

#### START VERZE DUEL je

k dispozici zdarma. Stačí se u nás pouze zaregistrovat a obdržíte sadu kódů, které vám program "odemknou".

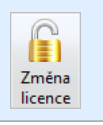

## Тір

Firmu lze otevřít i z hlavního Pásu karet. K tomuto účelu slouží ikona **Otevřít firmu**, pod kterou se skrývá seznam založených firem.

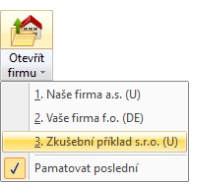

Zde můžeme zaškrtnout volbu **Pamatovat poslední**, která nám zajistí, že se poslední otevřená firma automaticky sama otevře při dalším spuštění programu.

Nově založená firma je vždy přidána do systému ve stavu tzv. demoverze. Máte-li licenci pro ostrý provoz nebo tzv. START VERZI, můžete novou firmu rovnou "zaškrtnout" pro ostrý provoz. Po opětovném spuštění programu DUEL bude nová firma vystupovat jako ostrá.

| Ježek software DUEL 11.2.1.30600                                                                                                    |  | Registrační protikód pro Jádro účetnictví: | Ježek software DUEL 11.2.1.30600 $	imes$                                                                              |
|----------------------------------------------------------------------------------------------------|--|--------------------------------------------|----------------------------------------------------------------------------------------------------|
| Byla založena nová firma. Chcete ji ihned zaregistrovat?<br>(zatrhnutím v Seznamu firem)<br>Pokud ne, bude pracovat v režimu demoverze. |  | Seznam firem:                              | Zadané registrační údaje se projeví až při dalším spuštění programu<br>DUEL.<br>Checte nyní program DUEL restartovat? |
| <u>A</u> no <u>N</u> e Zrušit                                                                                                    |  |                                            | <u>A</u> no <u>N</u> e                                                                                                |

## Otevření firmy k práci

Abyste mohli v programu DUEL pracovat s konkrétními daty (nejen provádět správu firem apod.) musíte firmu "otevřít". Otevření firmy znamená zpřístupnění jejích modulů a agend s daty k práci. Pokud není otevřená žádná firma, je zobrazena domovská stránka profilu a první pozici je tlačítko **Otevřít firmu**.

Klikněte na toto tlačítko a v novém okně si vyberte firmu, kterou chcete otevřít. Tlačítkem OK výběr potvrďte. Otevřená firma je v programu indikovaná zobrazením jména na titulní straně domovské stránky Průvodce programem a ve stavovém řádku.

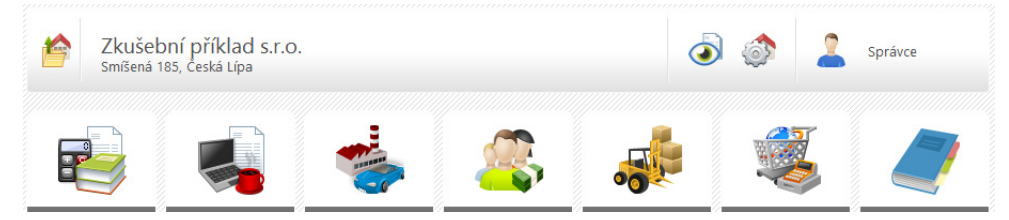

Před zahájením práce v programu DUEL se seznamte s pracovní plochou a terminologií, kterou budete používat.

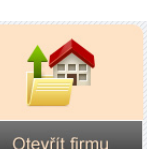

Otevřít existuiící firmu

## ÚPLNÁ PRACOVNÍ PLOCHA PROGRAMU DUEL

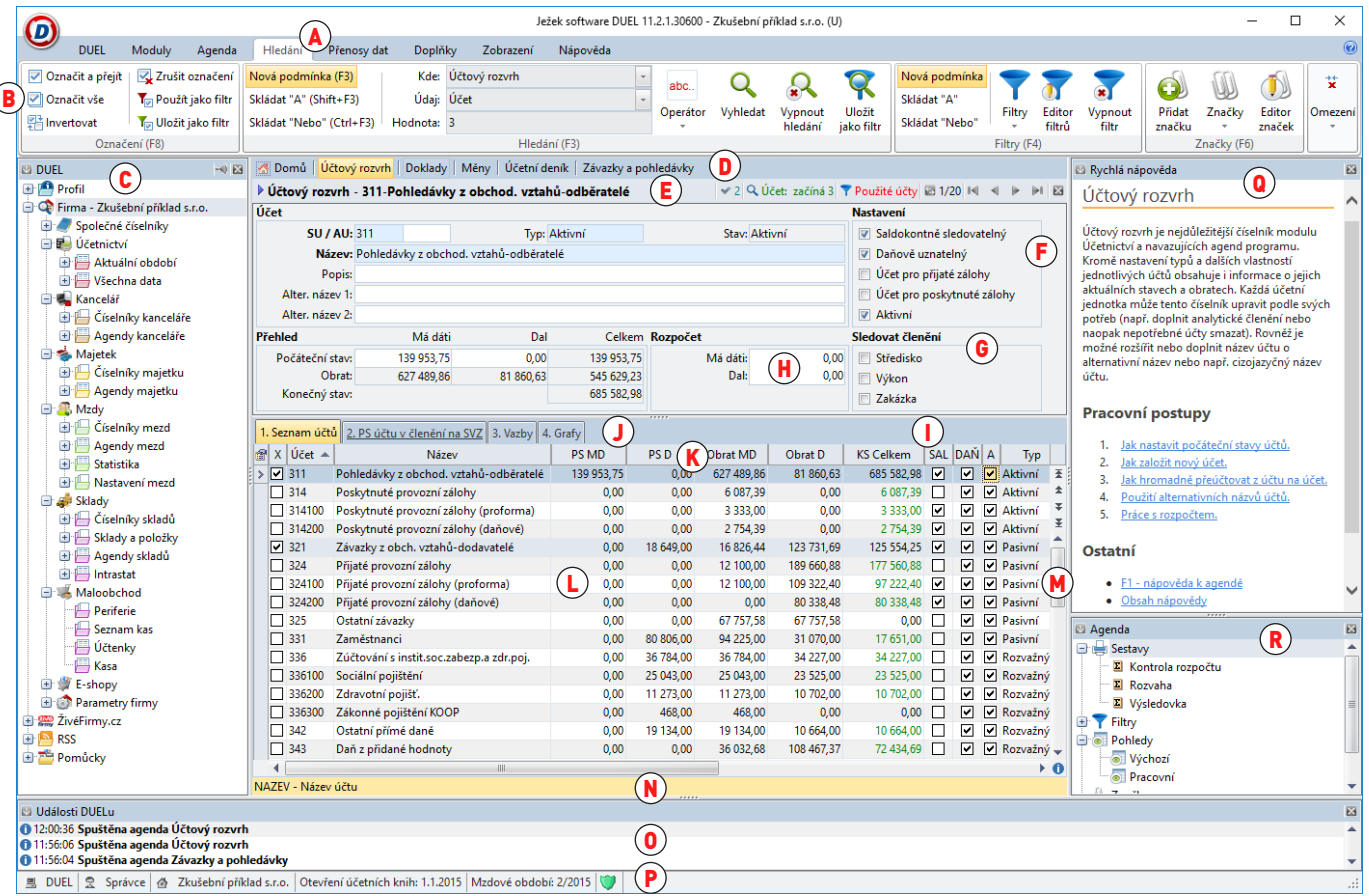

Pracovní plocha se dělí na několik částí (segmentů), jejichž zobrazení je volitelné a nastavitelné. Všechny části pracovní plochy jsou:

A Pás karet – přepínací Pás karet s ikonami pro vykonání nějaké akce.

- B Aktivní karta obsahuje ikony, kterými lze spouštět jednotlivé akce. Ikony, které obsahují šipku dolů, nabízejí dvojí funkci. Kliknutím na horní polovinu spustíte hlavní akci, kliknutím na spodní část otevřete podrobnější členění nabízených funkcí.
- C Levý panel systémové složky obsahují stromovou strukturu jednotlivých nabídek a cest k agendám. Ve výchozím stavu po instalaci jsou zavřené. Zapnout je lze pomocí ikony Levý panel na kartě Zobrazení nebo klávesovou zkratkou Ctrl+F8. Jednotlivé složky jsou:
  - Systém obsahuje kompletní strom modulů, číselníků a agend celého programu.
  - Po spuštění obsahuje agendy a operace, které chcete otevřít automaticky při spuštění programu.
  - Oblíbené (u firmy) slouží k vyčlenění často používaných agend, operací a dalších položek. Obsah je libovolný a záleží na uživateli.
  - Historie obsahuje chronologicky seřazené agendy tak, jak je v průběhu práce otevíráte.
- D Záložky agend zobrazují otevřené agendy a umožňuji rychlé přepínání mezi nimi.

Prostor otevřené agendy obsahuje ovládací a zobrazovací části agendy. Jsou to:

- (E) Informační záhlaví zobrazuje informace o stavu agendy. Celkový počet záznamů, pozici, počet vybraných, vyhledaných a filtrovaných údajů a název aktuálního záznamu. Umožňuje listování mezi jednotlivými záznamy v otevřené agendě.
- (F) Formulář pro data způsob zobrazení pořízených dat v detailním provedení. Formulář obsahuje editory nebo skupiny editorů, které odpovídají údajům záznamu a do nichž se pořizují data.
   (G) Skupina údajů množina údajů v rámci jednoho záznamu, sdružující údaje ještě těsnějších vazeb než je příslušnost k jednomu
  - Skupina údajů množina údajů v rámci jednoho záznamu, sdružující údaje ještě těsnějších vazeb než je příslušnost k jednomu záznamu (např. členění na Střediska, Výkony a Zakázky nebo Daňová tabulka – Data DPH, Částky bez daně, DPH a Celkem).
  - Editor okénko ve formuláři, do kterého zadáváte hodnoty jednotlivých údajů. Vlastnosti editoru závisí na typu údaje.

Seznam dat – prezentace pořízených dat v podobě tabulky, kde každý řádek představuje jeden záznam.

- Záložky záložky k přechodu do další části tabulky (evidence doplňujících nebo souvisejících údajů ke zvolenému záznamu).
- Záhlaví tabulky názvy sloupců s možností třídění. V záhlaví lze upravovat šířku a pořadí sloupců.
- Řádky a sloupce tabulky vlastní údaje. Některé tabulky jsou pouze pro čtení, jiné dovolují údaje plně editovat.
- Rychlé volby a posuvníky slouží k pohybu pomocí kurzoru myši a ke snadnému volání základních operací.
- N Krátká nápověda obsahuje stručný popis editoru, údaje nebo volby, na které je umístěn kurzor.
- 🟮 Události DUELu okno s informacemi o posloupnosti prováděných akcí (otevírání agend, operací apod.). Ve výchozím stavu je zavřené.
- P Stavový řádek informace o aktuálním stavu programu (název profilu, jméno uživatele, název firmy, účtované období, indikace práv).
- Pravý panel Rychlá nápověda obsahuje krátký popis otevřené agendy, který vysvětluje účel a funkci konkrétní agendy. Dále jsou zde k dispozici i tzv. pracovní postupy, s jejichž pomocí lze jednoduše realizovat různé akce související s otevřenou agendou.
- R Pravý panel Agenda obsahuje rychlé volání záložek, filtrů, sestav a šablon, které jsou k dispozici v otevřené agendě.

## Nastavení pracovní plochy

Ve výchozím stavu je program DUEL nainstalován a nastaven pro zobrazení bez Levého panelu a bez okna Událostí. Obojí můžete změnit v Pásu karet na kartě **Zobrazení**.

|                      | DUEL       | Moduly            | / Age           | nda P            | řenosy dat        | Doplňky                | Zobrazení         |  |  |
|----------------------|------------|-------------------|-----------------|------------------|-------------------|------------------------|-------------------|--|--|
| Nastaveni<br>vzhledu | í Ná       | strojová<br>lišta | Levý<br>panel • | Pravý<br>panel • | Události<br>DUELu | Dotyková<br>klávesnice | Celá<br>obrazovka |  |  |
|                      | Komponenty |                   |                 |                  |                   |                        |                   |  |  |

Zde najdete ještě ovládací prvky pro přizpůsobení vzhledu programu vašim zvyklostem a možnostem vašeho počítače (rozlišení monitoru apod.). Pomocí volby **Nastavení vzhledu** můžete přizpůsobit i barevné ladění.

#### Celoobrazovkový režim

Při použití celoobrazovkového režimu dojde ke skrytí Pásu karet, Seznamu otevřených agend, Pravého panelu, Stavového řádku a Záhlaví programu. Na ploše zůstanou pouze skutečně potřebné ovládací prvky. Celoobrazovkový režim zapneme klávesou **Ctrl+F11** (**Zobrazení**/ **Celá obrazovka**).

#### Dotyková klávesnice

Velkým pomocníkem při práci na moderních zařízeních s dotykovými obrazovkami je integrovaná dotyková klávesnice, kterou snadno zapnete v **Zobrazení/ Dotyková klávesnice**. V agendě Kasa obsahují okna plateb i speciální podporu pro zadávání čísel, konkrétně nominálů bankovek.

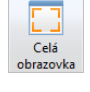

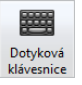

| -  | 4   |      |  |  |  |  |  |
|----|-----|------|--|--|--|--|--|
| 10 | 100 | 1000 |  |  |  |  |  |
| 20 | 200 | 2000 |  |  |  |  |  |
| 50 | 500 | 5000 |  |  |  |  |  |

| Esc   | q   | w  | е | r | t | z | u | i | ο | р | ú | ě | 7 | 8 | 9 | 1 | ¢  |
|-------|-----|----|---|---|---|---|---|---|---|---|---|---|---|---|---|---|----|
| %     | а   | s  | d | f | g | h | j | k | I | ů | š | č | 4 | 5 | 6 | * | Пь |
| Shift | @   | у  | x | с | v | b | n | m | ř | ž | ý | á | 1 | 2 | 3 | - | Ģ  |
| Ctrl  | Alt | Fn | ! | ? |   |   |   |   | , | • | ſ | é | ( | D |   | + |    |

## Názvosloví

Seznamte se s používaným názvoslovím. Každý program vytváří specifické prostředí, ve kterém se uživatel při práci pohybuje. Aby bylo možné toto prostředí (a akce v něm prováděné) snadno a srozumitelně popsat, používá se jednotné názvosloví. To vychází jednak z operačního systému Windows a jednak z praxe účetních:

- Modul funkční část programu věnovaná konkrétní oblasti (např. Účetnictví, Mzdy, Majetek, Sklady apod.).
- Agenda záznamy, funkce a operace souvisejících s jednou konkrétní tématikou, např. agenda
   "Pokladna". Aktuálně otevřené agendě se přizpůsobuje obsah Pásu karet a nabízí související volby.
- Formulář způsob zobrazení dat (záznamů) pořízených v agendě v detailním provedení. Formulář obsahuje jednotlivé údaje jako samostatná políčka, tzv. editory, do nichž se pořizují data nebo ve kterých se data opravují. Každé políčko nebo funkční skupina políček ve formuláři má svůj vlastní popis – identifikaci.
- Seznam dat další ze způsobů prezentace dat. Seznam má podobu tabulky, kde každý řádek představuje jeden samostatný záznam a každý sloupec odpovídá jednomu údaji. Tabulka má záhlaví společné všem záznamům (řádkům). V tabulce někdy nemusí být vidět všechny údaje, protože by v případech rozsáhlé struktury záznamu (např. v agendě Měsíční mzdy) obsahovala neúměrně mnoho sloupců.
- **Záznam** skupina údajů vztahující se například k jednomu účetnímu dokladu, např. Faktura (datum vystavení, označení dokladu, číslo dokladu, druh operace, typ zdanitelného plnění apod.). Všechny záznamy jednoho typu mají identickou strukturu a liší se pouze obsahem jednotlivých údajů.
- Editace práce s konkrétním záznamem, při které zadáváte nové nebo upravujete existující záznamy.
- Operace akce prováděná podle předem připraveného scénáře. Uživatel má možnost změnou parametrů ovlivnit chování programu při provádění konkrétní operace (např. Haléřové vyrovnání konkrétní faktury).
- Okno samostatná část programu sloužící k provedení nějaké operace nebo k zadání požadované volby nebo k potvrzení nějaké z nabízených možností. Zpravidla obsahuje tlačítka pro potvrzování uživatelských rozhodnutí. Některá okna jsou v podobě "Průvodce", kdy je posloupnost jednotlivých kroků řešena samostatnými stránkami. Okna se otevírají nad vlastní pracovní plochu programu a většinou je nutné je ukončit (vybrat z nabízených voleb, tlačítek apod.) aby bylo možné pokračovat v další práci.
- **Fokus** je speciální termín a označuje tzv. kurzor neboli aktivní místo programu. Zjednodušeně lze říci, že tam, kde je kurzor, můžete začít psát, zadávat údaje, pohybovat se šipkami apod.

#### Nápověda F1

Podrobný popis názvosloví je zpracován v nápovědě k programu.

V části **Terminologie** je u každého hesla odkaz na příslušnou kapitolu, kde jsou uvedeny kompletní informace.

Dále doporučujeme kapitolu nápovědy s názvem **Základní dovednosti**, kde je souhrnný přehled základních pracovních postupů používaných v programu DUEL.

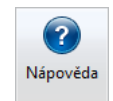

## Klávesové zkratky programu DUEL

| ČINNOST                                            | Zkratka            | Nebo             | Poznámka                         |
|----------------------------------------------------|--------------------|------------------|----------------------------------|
| NEJDŮLEŽITĚJŠÍ KLÁVESOVÉ ZKRATKY                   |                    |                  |                                  |
| Domovská stránka + Rychlé hledání                  | Ctrl+H             |                  | Funguje kdykoli a odkudkoli.     |
| Postupné zavírání a návrat do úvodního průvodce    | Esc (opakovaně)    |                  | Postupně vše otevřené uzavře.    |
| Skrývání a zobrazování Hlavní nabídky - Pásu karet | Ctrl+F1            |                  | Cyklicky zavírá / otvírá.        |
| Přidat nový záznam                                 | Ctrl+N             | Insert           | Insert platí pro tabulku.        |
| Kopie existujícího záznamu                         | Ctrl+Shift+N       |                  |                                  |
| Editovat existující záznam                         | F2                 |                  |                                  |
| Uložit záznam (potvrdit operaci)                   | Ctrl+Enter         |                  |                                  |
| Opuštění bez uložení                               | Esc                |                  | Zrušení provedených změn.        |
| Smazat záznam                                      | Ctrl+D             | Del              | Del platí pro tabulku.           |
| Vyklopení číselníku                                | Alt+šipka dolů     |                  |                                  |
| Odskok do číselníku                                | Ctrl+NumPlus       |                  | + na numerické klávesnici        |
| Převzetí hodnoty                                   | Ctrl+Enter         | Ctrl+Shift+Enter | Shift pro připojování poznámek.  |
| Opuštění bez převzetí                              | Esc                |                  |                                  |
| Vybrat - označit záznam                            | F8                 | Ctrl+mezerník    |                                  |
| Hledání podle údaje (rychlý filtr)                 | F3                 |                  | Zapne / vypne hledání.           |
| Filtry s podmínkou                                 | F4                 |                  | Nabídne seznam filtrů k použití. |
| Spuštění konkrétní operace                         | Ctrl+číslo operace |                  |                                  |
| Přepínání záložek v tabulce                        | Ctrl+Tab           | Alt+číslo        |                                  |
| Tiskové sestavy                                    | Ctrl+P             | Shift+F6         | Ctrl+P v náhledu vyvolá tisk.    |
| Rychlý opis vět                                    | Ctrl+F6            |                  |                                  |
| OBECNÉ KLÁVESOVÉ ZKRATKY                           |                    |                  |                                  |
| Otevření firmy                                     | Ctrl+O             |                  |                                  |
| Ukončení programu                                  | Alt+F4             |                  |                                  |
| Zavření agendy                                     | Ctrl+F4            | Esc              |                                  |
| Zavření agendy s uložením změn                     | Shift+F9           |                  |                                  |
| Aktivace hlavního menu - Pásu karet                | Alt                |                  |                                  |

| ČINNOST                                           | Zkratka            | Nebo            | Poznámka                            |
|---------------------------------------------------|--------------------|-----------------|-------------------------------------|
| Přepnutí do složek a pohyb mezi nimi              | F11                | Ctrl+F8 Ctrl+F9 | pro zapínání/vypínání vpravo/vlevo  |
| Přepnutí do formuláře a tabulky a pohyb mezi nimi | F12                |                 |                                     |
| Přepínání pohledu Formulář/Vše                    | Shift+F10          |                 |                                     |
| Refresh pro obnovení zobrazených údajů            | F5                 |                 |                                     |
| Vlastnosti programu                               | Levý Alt+Enter     |                 |                                     |
| Editor pohledů                                    | Pravý Alt+Enter    |                 | pouze v tabulce                     |
| Přepínání záložek v tabulce                       | Ctrl+Tab           |                 |                                     |
| Spuštění konkrétní operace                        | Ctrl+číslo operace |                 |                                     |
| Rychlé otevření agend, operací a sestav           | Ctrl+G             |                 |                                     |
| Přepínání mezi otevřenými agendami                | Alt+G              |                 |                                     |
| Rychlé spuštění                                   | Ctrl+H             |                 |                                     |
| Tiskové sestavy                                   | Ctrl+P             |                 |                                     |
| EDITACE ZÁZNAMŮ                                   |                    |                 |                                     |
| Přidat záznam                                     | Ctrl+N             |                 | pořízení ve formuláři               |
|                                                   | Insert             |                 | pořízení v tabulce                  |
| Přidat kopii záznamu                              | Ctrl+Shift+N       |                 |                                     |
| Smazat záznam                                     | Ctrl+D             |                 | mazání ve formuláři                 |
|                                                   | Del                |                 | mazání v tabulce                    |
| Uložit záznam                                     | Ctrl+Enter         | F9              |                                     |
| Opuštění editace bez uložení - zrušení změn       | Esc                | Ctrl+F9         |                                     |
| Označit záznam                                    | Ctrl+Mezerník      |                 |                                     |
| Označit záznam a přejít na další                  | F8                 |                 | stisk na vybraném provede odznačení |
| EDITACE ÚDAJŮ                                     |                    | ·               |                                     |
| Pohyb mezi editory                                | Enter              | Tab             |                                     |
| Pohyb mezi editory                                | šipka dolů         | šipka nahoru    |                                     |
| Vstup do editoru                                  | F2                 | Enter           |                                     |
| Vyklopení editoru                                 | Alt+šipka dolů     |                 |                                     |
| Defaultní (implicitní) hodnota                    | Ctrl+"*"           |                 | hvězdička na numerické klávesnici   |

| ČINNOST                                            | Zkratka                     | Nebo               | Poznámka                        |
|----------------------------------------------------|-----------------------------|--------------------|---------------------------------|
| Poslední editovaná hodnota (z předchozího záznamu) | Ctrl+/                      | Ctrl+F2            | lomítko na numerické klávesnici |
| Číselníky                                          |                             |                    |                                 |
| Odskok do číselníku                                | Ctrl+"+"                    |                    | plus na numerické klávesnici    |
| Přenos hodnoty z číselníku                         | Ctrl+Enter                  | Shift+F4           |                                 |
| Přenos volného textu s přidáním                    | Ctrl+Shift+Enter            |                    | doplní text a zachová stávající |
| Opuštění číselníku bez přenosu                     | Ctrl+"-"                    | Esc                | mínus na numerické klávesnici   |
| HLEDÁNÍ A FILTRY                                   |                             |                    |                                 |
| Hledání                                            | F3                          |                    | zapne / vypne                   |
| Hledání s řetězením podmínek A ZÁROVEŇ             | Shift+F3                    |                    | opakovaně se řetězí podmínky    |
| Hledání s řetězením podmínek NEBO                  | Ctrl+F3                     |                    | opakovaně se řetězí podmínky    |
| Filtry                                             | F4                          |                    |                                 |
| Pohyb v okně filtrů                                | Tab                         |                    |                                 |
| Výběr údaje pro filtrování                         | šipka dolů                  | šipka nahoru       | přímý výběr v seznamu údajů     |
|                                                    | Ctrl+šipka dolů             | Ctrl+šipka nahoru  | nepřímo ze seznamu výrazů       |
| Přidání údaje do výrazu                            | Enter na údaji              |                    | v seznamu údajů                 |
|                                                    | Insert pro označený<br>údaj |                    | nepřímo ze seznamu výrazů       |
| Smazání výrazu                                     | Delete pro vybraný<br>výraz |                    | v seznamu výrazů                |
| Přesunutí výrazu v seznamu nahoru nebo dolů        | Shift+šipka dolů            | Shift+šipka nahoru | v seznamu výrazů                |

#### ESC - návrat

Klávesa Esc je víceúrovňová.

První stisk vývolá opuštění zadávání do editoru (případně návrat původní hodnoty v poli).

Následuje ukončení editace věty bez uložení provedených změn (návrat k původnímu stavu).

Další stisk Esc zavře celou agendu (případně postupně všechny otevřené agendy).

Nakonec poslední stisk klávesy Esc přepne průvodce z modulové stránky na Výchozí domovskou stránku programu.

## Doporučené kroky před zahájením práce s programem

- 1. Prověřte svou licenci. Program můžete používat v režimu Demoverze, Startverze nebo "ostré verze".
- Zkontroluite instalaci, především při používání v síti. Ve volbě Nápověda / Změna licence definuiete pro jednotlivé moduly počítače, které s nimi budou pracovat.
- Zkontroluite Zpracovávané firmy. Podle tvpu licence lze zpracovávat jednu, dvě nebo neomezeně firem.
- Vždy si můžete založit testovací "demo firmu" a otestovat si chování programu v různých situacích. 4.
- 5. Vytvořte přístupová jména a hesla pro všechny uživatele. Definujte jejich práva.
- 6 Upravte si pracovní plochu a přizpůsobte vzhled a nastavení programu svým potřebám a technickému vybavení (velikost monitoru, rychlost počítače apod.).
- 7. Seznamte se se základy ovládání pracovního prostředí. Výrazně tak zvýšíte svou produktivitu a snížíte chybovost při práci, protože nebudete tápat, hledat a bloudit,
- 8. Používeite svstém kontextové nápovědy, která vám v každém kroku nabízí kromě obecného popisu přesný význam jednotlivých modulů, agend, políček a ovládacích prvků a obsahuje také návody a pracovní postupy pro konkrétní činnosti v každé agendě. Nápovědu nejsnáze a nejrychleji zavoláte klávesou F1.

#### Ježek software DUEL

Obsah | Základní dovednosti | Klávesové zkratky | Kontakt | Reistřík | Kde hledat pomoc | Novinky v programu

#### Základní dovednosti

Přehledný seznam nejdůležitějších informací a popis základních činností v programu DUEL

Ctrl Alt

#### Popis pracovní plochy

Podrobné informace k tomu, co vidíme na obrazovce v různých režimech práce s programem DUEL.

#### Klávesové zkratky

Přehledný tabulkový seznam klávesových zkratek, kterými můžeme efektivně ovládat program DUEL.

### D

Popis programu

Moderní, přehledný, výkonný, snadno ovladatelný ekonomický systém od společnosti Ježek software s.r.o.

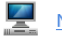

#### Než začneme pracovat

Přehledný seznam kroků, které předcházejí běžné rutinní práci. Úvodní přizpůsobení a nastavení DUELu.

### Typy licencí

Přehled typů licencí. Demoverze pro seznámení, Start verze pro síťový provoz a omezený počet dokladů.

#### Rychlá nápověda

V pravém sloupci pracovní plochv je pro každou agendu k dispozici tzv. Rychlá nápověda, která obsahuje kromě krátkého popisu a obecných odkazů do nápovědv seznam Pracovních postupů, které jsou pro otevřenou agendu typické.

Tyto postupy vám usnadní práci, protože obsahují přesné návody na provedení konkrétní činnosti.

#### Rychlá nápověda

#### Domovská stránka

Jedním z neisnadněiších způsobů otevírání agend (v závislosti na nastavení i číselníků, operací a sestav) je pole "Rychlé spuštění". Můžeme do něj zadat celý název hledané položky, nebo jen část názvu. Pole "Rychlé spuštění" zobrazíme kdekoliv v programu pomocí klávesové zkratky Ctrl + H.

#### Pracovní postupy

- 1. Než začnete pracovat.
- 2. Nastavení zpracovávané firmy.
- Jak vstoupit do modulu.
- Jak otevřít agendu.
- 5 Jak spustit operaci.
- 6. Jak zobrazit náhled tiskové sestavy.
- 7. Jak naplánovat automatické spuštění operace.
- 8. Jak přidat agendu do oblíbených položek.
- 9. Jak přidat sestavu do oblibených 10. Jak nastavit parametry rychlého
- spuštění Ctrl + H.

#### Ostatní

- Obsah nápovědy,
- Popis pracovní plochy
- Základní dovednosti
- Klávesové zkratky

K otevření agendy můžete použít příkazy z nabídky Pásu karet, z karty **Moduly**.

| nda | Hled         | lání Př         | enosy dat    | Doplňky |      |  |  |  |
|-----|--------------|-----------------|--------------|---------|------|--|--|--|
| E   | 9            | -               | ۱            | 8       | -5   |  |  |  |
| Uće | tnictví<br>• | Kancelář<br>*   | Majetek<br>* | Mzdy    | Skla |  |  |  |
|     | Účetní deník |                 |              |         |      |  |  |  |
|     | Rozúč        | tování          |              |         |      |  |  |  |
|     | Závaz        | cy a pohled     | lávky        |         |      |  |  |  |
|     | Banko        | Bankovní výpisy |              |         |      |  |  |  |
|     | Pokladna     |                 |              |         |      |  |  |  |
|     | Návrh        | y vzájemný      | ch zápočtů   |         |      |  |  |  |

Nejdůležitější agendy programu jsou v podobě odkazů dostupné také na stránkách **Průvodce**.

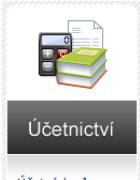

| Ucetni denik   |
|----------------|
| Závazky a pohl |
| Pokladna       |
| Bankovní výpis |
| Zpracování DPI |

## ZÁKLADNÍ DOVEDNOSTI V PROGRAMU DUEL

Následující text si neklade za cíl kompletně a do detailů vysvětlit všechny funkce programu, měl by však předvést jeho filozofii a možnosti a seznámit vás se základy ovládání. Texty doporučujeme sledovat "*krok za krokem*", protože později budete některé postupy používat automaticky a komentáře k prováděným akcím již nemusí být tak podrobné. Na začátek popíšeme, jak v programu DUEL provádět základní operace.

## Obecné činnosti a práce se záznamy

### Otevírání agend

Agenda je soustředění záznamů a operací souvisejících s jednou konkrétní tématikou (např. Závazky a pohledávky). Proto, chcete-li provádět nějakou činnost s daty, musíte příslušnou agendu nejprve otevřít. Otevřené agendy se řadí v podobě tlačítek (nebo záložek) vedle sebe do Lišty agend.

| 🔀 Domů   Účtový rozvrh   Doklady   Měny   Účetní deník   <mark>Závazky a pohledávky</mark> | -8 | Zavřít                   |
|--------------------------------------------------------------------------------------------|----|--------------------------|
|                                                                                            |    | Zavřít vše               |
|                                                                                            |    | Zavřít vše mimo této     |
|                                                                                            | ź  | Přidat do oblíbených 🔹 🕨 |

Nejrychlejším způsobem otevírání je pole Rychlé spuštění, které je umístěno na Domovské stránce programu.

 Pomocí kombinace kláves Ctrl+H vyvoláte řádek pro výběr agendy. Zde začnete psát písmena obsažená v názvu agendy, kterou chcete otevřít (na obrázku "záva" pro agendu Závazky a pohledávky).

| 🔀 Domů 🛛 Účtový rozvrh 🗍 Doklady 🗍 Měny 🗍 Účetní deník 🕸 Závazky a pohledávky                  |             |
|------------------------------------------------------------------------------------------------|-------------|
| Domovská stránka                                                                               |             |
| Rychlé spuštění (Ctrl+H): ZÁVA                                                                 |             |
| <b>Záva</b> zky a pohledávky                                                                   |             |
| Závazky a pohledávky + archivy           Zkušební příklad x            Smíšená 185, Česká Lípa | ا الله الله |

- 2. Po zadání písmen "záva" se seznam možností redukuje na správné možnosti. V psaní můžete pokračovat nebo můžete kurzorovými klávesami vybrat požadovanou volbu.
- Stiskem klávesy Enter se požadovaná agenda otevře a Pás karet se přepne na kartu Agenda a zobrazí operace, které jsou v otevřené agendě dostupné.

| 9                | DUEL M                | oduly         | Agenda | Hled   | ání Př   | enosy dat | Doplňky      | Zobra          | izení       | Nápověda           |                |                |                              |                    |                |                                |                              |                 |
|------------------|-----------------------|---------------|--------|--------|----------|-----------|--------------|----------------|-------------|--------------------|----------------|----------------|------------------------------|--------------------|----------------|--------------------------------|------------------------------|-----------------|
| Přidat<br>doklad | Přidat<br>▼ položku * | <b>Smazat</b> | Uložit | Zrušit | (Obnovit | Sablony   | Sestavy<br>* | Rychlý<br>tisk | Opis<br>vět | Zaúčtovat<br>do ÚD | Ctrl<br>Platba | Ctrl<br>Zálohy | Ctrl<br>Kurzové<br>rozdíly * | 9<br>Ctrl<br>Kopie | ок<br>Dobropis | ок<br>Hromadné<br>přečíslování | ок<br>Export<br>pohledávek * | Import<br>ISDOC |
|                  |                       | 2             | Záznam |        |          |           |              | Tisky          |             |                    |                |                |                              | Op                 | erace          |                                |                              |                 |

#### Spouštění operací

Operace je konkrétní činnost, kterou chcete nad záznamy v agendě (v našem případě v ZaP) provádět.

#### Požadovanou operaci spustíte:

- 1. Klávesovou zkratkou Ctrl + číslo operace (čísla operací jsou vidět v ikonách v Pásu karet).
- 2. Kurzorem myši kliknete na ikonu požadované operace v Pásu karet.

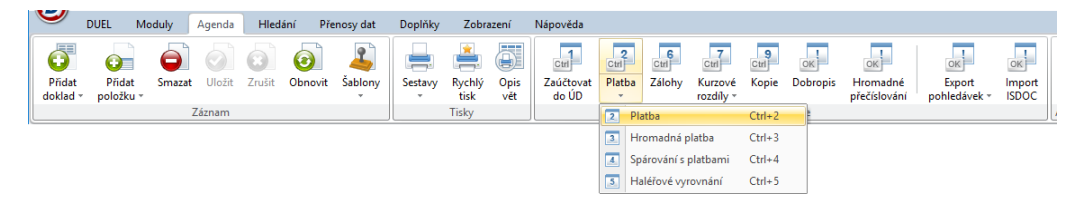

 Podle svého typu se operace buď rovnou vykoná, nebo se otevře okno pro její provedení, ve kterém zadáte požadované parametry, které ovlivní chování programu. Vždy je operace komentovaná, takže se můžete řídit pokyny přímo z obrazovky.

Obsah karty **Operace** na záložce **Agenda** se v Pásu karet mění podle toho, ve které agendě právě jste.

#### Nabídky pro práci se záznamy

Kromě klávesových zkratek můžete pro přidávání, opravy nebo mazání záznamů používat příslušné ikony v hlavním menu nebo příkazy v lokálních nabídkách.

#### Přidávání

| <b>O</b> | <u>P</u> řidat | Ctrl+N |   |
|----------|----------------|--------|---|
| ō)       | Přidat položku |        | • |

#### Ukládání

| $\odot$ | <u>P</u> řidat doklad | Ctrl+N       |
|---------|-----------------------|--------------|
| O       | Př <u>i</u> dat kopii | Shift+Ctrl+N |
| 0       | <u>U</u> ložit        | F9           |
| ۵       | <u>Z</u> rušit        | Ctrl+F9      |

#### Návrat bez uložení změn

| $\odot$ | <u>P</u> řidat doklad | Ctrl+N       |  |
|---------|-----------------------|--------------|--|
| õ       | Př <u>i</u> dat kopii | Shift+Ctrl+N |  |
| $\odot$ | <u>U</u> ložit        | F9           |  |
| ٦       | <u>Z</u> rušit        | Ctrl+F9      |  |

#### Mazání

|   | $\odot$  | <u>P</u> řidat doklad | Ctrl+N       |   |
|---|----------|-----------------------|--------------|---|
|   | <b>O</b> | Př <u>i</u> dat kopii | Shift+Ctrl+N |   |
|   | ō.       | Přidat položku        |              | Þ |
|   | Ô        | <u>S</u> mazat        | Ctrl+Y       |   |
| ų |          |                       |              |   |

#### Přidávání, úpravy a mazání záznamů

Doklady v programu DUEL jsou ve formě **záznamů**, které mají v každé agendě specifickou strukturu podle svého účelu (např. jednoduché seznamy v číselnících oproti komplexnímu záznamu v Účetním deníku). Podle toho, v jakém stavu práce se záznamem právě jste (režim prohlížení, přidávání nového záznamu apod.) se mění obsah skupiny **Záznam** na kartě **Agenda**.

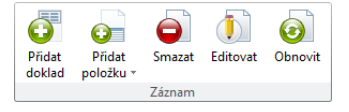

Některé agendy mohou mít k jedné "hlavičce" jednu nebo více "položek", typickým příkladem je faktura.

#### Pořízení nového záznamu:

- 1. Z klávesnice můžete hlavičku nového záznamu pořídit Ctrl+N nebo stiskem Insert (pouze v tabulce).
- 2. Postupně vyplňujete jednotlivé údaje ve formuláři nebo v tabulce.
- 3. Stiskem kombinace kláves Ctrl+Enter nový záznam uložíte.

#### Pořízení nového záznamu kopírováním:

- 1. Nastavte se na požadovaný záznam.
- 2. Klávesovou zkratkou Shift+Ctrl+N pořídíte kopii zvoleného záznamu.
- 3. Upravíte, změníte nebo doplníte požadované údaje ve formuláři nebo v tabulce.
- 4. Stiskem kombinace kláves Ctrl+Enter nový záznam uložíte.

#### Editace a úpravy existujících záznamů:

- 1. Nastavte se na požadovaný záznam a do políčka konkrétního údaje, který chcete upravit.
- 2. Upravíte, změníte nebo doplníte požadovanou hodnotu a stiskem Enter nebo Tab ji potvrdíte.
- 3. Stiskem kombinace kláves Ctrl+Enter upravený záznam uložíte.

#### Mazání existujících záznamů:

- 1. Nastavte se na požadovaný záznam.
- 2. Kombinací kláves Ctrl+D (nebo Ctrl+Del nebo Del) záznam smažete. Tato operace je nevratná.

#### Třídění, vybírání (označování), hledání a filtrování záznamů

podle několika kritérií (údajů=sloupců) najednou.

a kurzor se zároveň posune na další řádek.

Pás karet obsahuje záložku Hledání, která obsahuje specializované nástroje na hledání, filtrování a další operace se záznamy. Třídění a výběry (označování) provedete přímo v tabulce s daty (v záhlaví nebo ve sloupci X).

#### Třídění záznamů:

- 1. V tabulce se záznamy vyberete sloupec s údajem, podle kterého chcete třídit.
- 2. Cyklickým klikáním kurzoru myši na záhlaví zvoleného sloupce se tabulka podle tohoto sloupce setřídí vzestupně – sestupně – netřídí se – vzestupně – sestupně .... a pořád dokola.

podržíte stisknutou klávesu Shift a celý postup zopakujete se záhlavím dalšího sloupce. Takto můžete třídit

Pro výběr je v tabulce připraven údaj Výběr v podobě zaškrtávátka (je označen jako "X"). Pomocí "zaškrtnutí"

můžete vytvořit libovolnou skupinu vybraných záznamů pro další zpracování (např. pro operace, tisky apod.).

1. Kliknutím myší nebo kombinací Ctrl+mezerník můžete záznam vybrat. Klávesou F8 záznam vyberete

Další možnosti pro vybírání jsou příkazy v Pásu karet i v lokálním menu v nabídce Výběry.

| 1 | Sez | znam závazků a | pohledávek 2. F | RPDP 3. Poznái | mka 4. Vazby | 5. Dokument | y 6. Média  |                           |      |
|---|-----|----------------|-----------------|----------------|--------------|-------------|-------------|---------------------------|------|
| đ | Х   | Vystavení      | Splatnost       | Doklad         | Číslo        | Postfix     | Pár. znak   | Popis                     | Druh |
|   |     | 31.1.2015      | 8.2.2015        | mz             | 19           | 2015        | Mzdy 1/2015 | Mzda v hotovosti (z) měsí | VMZ  |

- 3. Pokud máte tabulku setříděnou podle jednoho údaje a chcete v třídění pokračovat podle dalšího údaje,
- ...další klik provedl změnu na sestupné...
  - 🕋 X Vystavení 👻 Splatnost > 16.2.2015 2.3.2015 15.2.2015 1.3.2015 15.2.2015 20.2.2015 10.2.2015

...a následuje třídění kombinované podle dvou údajů (s klávesou Shift)

| đ | х | Vystavení 🔺 | Splatnost | • |
|---|---|-------------|-----------|---|
|   |   | 31.1.2015   | 8.2.2015  |   |
|   |   | 31.1.2015   | 8.2.2015  |   |
|   |   | 1.2.2015    | 15.2.2015 |   |

Zde je vybraný/označený záznam.

| 😭 X | Vystavení | ۸ | Splatnost | - |
|-----|-----------|---|-----------|---|
|     | 31.1.2015 |   | 8.2.2015  |   |
| > 🗸 | 31.1.2015 |   | 8.2.2015  |   |
|     | 1.2.2015  |   | 15.2.2015 |   |
|     | 1.2.2015  |   | 15.2.2015 |   |

| DUEL               | Moduly                | Agenda       |  |
|--------------------|-----------------------|--------------|--|
| 🗸 Označit a přejít | 🛛 🛃 Zrušit            | t označení   |  |
| 🗹 Označit vše      | 🏹 Použít jako filtr   |              |  |
| Invertovat         | T <sub>e</sub> Uložit | t jako filtr |  |
| Označ              | ení (F8)              |              |  |

Vvbírání (označování) záznamů

2.

| 0 | Z <u>n</u> ačky (F6)              |    | Označit záznam    | Ctrl+Space   |  |
|---|-----------------------------------|----|-------------------|--------------|--|
| 7 | Eiltry (F4)                       |    | Označit a přejít  | F8           |  |
| 4 | Ša <u>b</u> lony (Ctrl+Shift+S) ▶ |    | Označit vše       | Ctrl+A       |  |
|   | Sestavy                           |    | Invertovat        |              |  |
| ۲ | Pohledy •                         |    | Zrušit označení   | Shift+Ctrl+A |  |
|   | <u>V</u> ýběry                    | Te | Použít jako filtr |              |  |
|   | Vypočítaná pole                   | T  | Uložit jako filtr |              |  |
|   |                                   |    |                   |              |  |

| 😭 X | Vystavení | Splatnost |
|-----|-----------|-----------|
|     | 31.1.2015 | 8.2.2015  |
|     | 31.1.2015 | 8.2.2015  |
|     | 1.2.2015  | 15.2.2015 |
|     | 1.2.2015  | 15.2.2015 |

#### Třídění vzestupné...

| đ | х | Vystavení 🔺 | Splatnos  |
|---|---|-------------|-----------|
|   |   | 31.1.2015   | 8.2.2015  |
|   |   | 31.1.2015   | 8.2.2015  |
|   |   | 1.2.2015    | 15.2.2015 |
|   |   | 1.2.2015    | 15.2.2015 |
|   |   |             |           |

#### Složené hledání

Aparát hledání umožňuje tzv. složené hledání s řetězením podmínek.

Vyhledávat můžete záznamy, které najednou vyhoví všem postupně zadávaným podmínkám hledání. Stačí místo **F3** aktivovat hledání kombinací **Shift+F3**.

Nová podmínka (F3) Skládat "A" (Shift+F3) Skládat "Nebo" (Ctrl+F3)

Chcete-li záznamy, které vyhoví alespoň jedné z více podmínek, použijte kombinaci **Ctrl+F3**.

Nová podmínka (F3) Skládat "A" (Shift+F3) Skládat "Nebo" (Ctrl+F3) Výběr (označení) všech zobrazených záznamů v tabulce provedete pomocí kombinace kláves Ctrl+A.
 Vybírání můžete kombinovat s hledáním a filtrováním (viz dále). Pomocí Ctrl+Shift+A svůj výběr zrušíte.

Aktuální stav vybraných (označených) záznamů v agendě je zobrazen v Informačním záhlaví:

🛩 <u>3</u> 🖾 68/77 📢 🔺 🕨 🔀

#### Hledání záznamů F3

Aparát **Hledání** umožňuje vyhledávat záznamy otevřené agendy podle libovolného údaje agendy nebo v připojených údajích na dalších záložkách tabulky (např. v položkách faktury). **Hledání** je umístěno v samostatné stejnojmenné kartě v Pásu karet. Aktivace tohoto oddílu se provádí klávesou **F3**.

| Hledání Přenosy da       | it Doplň | ky Zobrazení  | Nápověda     |   |           |              |         |            |
|--------------------------|----------|---------------|--------------|---|-----------|--------------|---------|------------|
| Nová podmínka (F3)       | Kde:     | Účtový rozvrh |              | - | abc       | 0            | 0       | 7          |
| Skládat "A" (Shift+F3)   | Údaj:    | Účet          |              | - | Or soften | Vi de la dat |         |            |
| Skládat "Nebo" (Ctrl+F3) | Hodnota: | 3             |              |   | operator  | vyniedat     | hledání | jako filtr |
|                          |          |               | Hledání (F3) |   |           |              |         |            |

- 1. Zvolte údaj, ve kterém chcete hledat. Klikněte na příslušný sloupec v tabulce, usnadníte si postup.
- 2. Stiskněte klávesu F3. Aktivuje se oddíl F3 Hledání v hlavním Pásu karet.
- 3. V údaji Hodnota potvrďte hledaný řetězec nebo zadejte novou hodnotu.
- 4. Zkontrolujte Údaj, podle kterého se bude vyhledávat (tím, že jste zvolili sloupec v tabulce, už jste nastavili konkrétní údaj). Můžete ale vybrat i jiný z nabízených.
- 5. Zkontrolujte (vyberte) operátor pro vyhledávání. Nabídka se mění podle typu údaje, ve kterém hledáte.
- 6. Stiskem tlačítka Vyhledat aktivujte hledání. V tabulce zůstanou záznamy, které vyhoví zadané podmínce.

Výsledný stav se zobrazí v Informačním záhlaví:

🔍 Účet: začíná 3 🖾 7/59 📢 🔌 🕨 🔀

#### Filtrování záznamů F4

DUEL disponuje univerzálním a výkonným aparátem pro filtrování agend podle různých podmínek, včetně podmínek složených. Aparát pro **Filtry** je umístěn v Pásu karet na kartě **Hledání**. Aktivace se provádí klávesou **F4**.

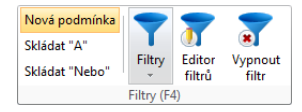

- 1. Pro filtrování stiskněte klávesu F4. Aktivuje se oddíl Filtry v Navigační liště.
- 2. Z nabídky vyberte některý z připravených filtrů otevřené agendy.
- Stiskem tlačítka Použít nebo klávesou Enter aktivujte filtrování. V tabulce zůstanou jen záznamy, které vyhoví zadané podmínce. Aktuální stav se zobrazí v Informačním záhlaví:

👕 Použité účty

4. Stiskem tlačítka Vypnout filtr zrušíte omezení a tabulka bude zase zobrazovat všechny záznamy.

Stejně jako lze spojovat podmínky pro hledání, lze spojovat i jednotlivé filtry. Stačí místo volby **Nová podmínka** zvolit **Skládat "A"** případně **Skládat "Nebo"**. Odpovídající stav se pak zase zobrazí v **Informačním záhlaví**:

#### 👕 Použité účty & Saldokontní

DUEL má v každé agendě připravené filtry, ale filtrovat lze podle libovolně nakonfigurované podmínky. K jejímu zadání slouží okno, které zavoláte tlačítkem **Editor filtrů**. Informace k tvorbě filtrů naleznete v nápovědě **F1**.

#### Kombinace Označování, Hledání a Filtrování

Všechny uvedené způsoby práce se záznamy lze samozřejmě kombinovat. V **Informačním záhlaví** pak vidíte, v jakém aktuálním stavu se agenda nachází. V našem případě jsou filtrované všechny **Použité účty**, v nich jsou vyhledané účty **začínající 3** a nakonec jsou **dva** z nich **ručně označené**:

Existující filtry v otevřené agendě jsou zobrazeny také v sekci Filtry ve složce **Agenda** a rychle aktivovat je můžeme klávesou Enter nebo prostým poklepáním myší.

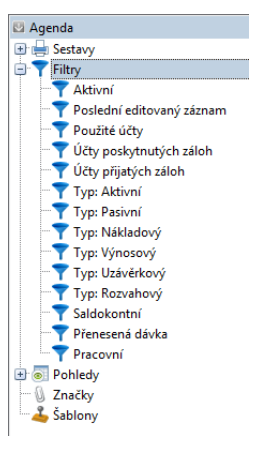

Kliknutí myši na příslušnou sekci v Informačním záhlaví zruší omezení záznamů (má stejný význam jako tlačítka Vypnout filtr, Vypnout hledání nebo volba Zrušit označení).

#### Sestavy na míru

Sestavy v programu DUEL jsou v podobě samostatných souborů. Lze je tedy jednoduše doplňovat o nové. Samozřejmostí je také možnost **uživatelské úpravy** zvolených sestav nebo **zakázková tvorba** na míru podle vašich potřeb. V tomto případě nás kontaktujte na lince technické podpory **487 714 600** nebo e-mailem na **duel(Bjezeksw.cz**.

#### Parametrické sestavy

Některé sestavy obsahují vstupní parametry, jejichž vyplnění je povinné a ovlivní údaje, které budou v sestavě viditelné. Parametry se stejnými názvy se přenášejí při volání různých sestav mezi sebou (například Období OD a Období DO stačí vyplnit v jedné sestavě a při volání dalších se hodnoty použijí a stačí je jen zkontrolovat).

### Tisk záznamů

Agendy programu DUEL jsou podporovány množstvím nejrůznějších tiskových sestav. Ty umožňují zobrazení a tisk záznamů z příslušné agendy (všech záznamů, jednoho nebo skupin zvolených). K volbě tiskové sestavy slouží okno **Ctrl+P**, tzv. **Správce sestav** nebo můžete použít jednoduchý rychlý **Opis vět**, který pro tisk připraví aktuální pohled na tabulku (zvolené sloupce se zachovaným tříděním).

|         | <b>_</b> | Ö    |
|---------|----------|------|
| Sestavy | Rychlý   | Opis |
| -       | tisk     | vět  |
|         | Tisky    |      |

#### Tisk záznamů:

 Stiskněte Ctrl+P nebo tlačítko Sestavy v Pásu karet. Otevře se okno Správce sestav, ve kterém zvolte některou z nabízených sestav dostupných v otevřené agendě.

| ② Správce sestav - Účtový rozvrh x                    |                           |                     |                       |              |            |                                     |                       |                        |                    |  |  |  |  |  |
|-------------------------------------------------------|---------------------------|---------------------|-----------------------|--------------|------------|-------------------------------------|-----------------------|------------------------|--------------------|--|--|--|--|--|
| Seznam sestav                                         | Oblíbené                  | Archiv              |                       |              |            |                                     |                       |                        | 0                  |  |  |  |  |  |
| Tisk Náhled U                                         | Jložit<br>o PDF           | Odeslat<br>e-mailem | Přidat k<br>oblíbeným | Fopírovat    | Smazat     | Editovat                            | Vlastnosti<br>sestavy | Informace<br>o sestavě | Zobrazit<br>agendy |  |  |  |  |  |
| Vystup J Sestava Zobrazei                             |                           |                     |                       |              |            |                                     |                       |                        |                    |  |  |  |  |  |
| Sezhani sestav                                        |                           |                     |                       |              |            | W 10.11                             | 2015                  |                        |                    |  |  |  |  |  |
| ч.                                                    |                           |                     |                       |              |            | 12.11.                              | 2015                  |                        |                    |  |  |  |  |  |
| Měsíční stavy úči                                     | tu                        |                     |                       |              | •          | Rozsah tis                          | sku                   |                        |                    |  |  |  |  |  |
| Otevření účetníci                                     | h knih                    |                     |                       |              |            | <u>A</u> ktuální <u>F</u> iltrované |                       |                        |                    |  |  |  |  |  |
| Výpis účtů bez na                                     | azvu                      | a                   |                       |              |            |                                     |                       |                        |                    |  |  |  |  |  |
| Kontrola pocatec                                      | inich sta                 | vu úctu             |                       |              |            | O Vybrané                           |                       |                        |                    |  |  |  |  |  |
| Kontrola rozpoct                                      | u<br>12 ž                 |                     |                       |              | ×          | O Všech                             | ny                    |                        |                    |  |  |  |  |  |
| Kontrola obratu z<br>Ročítoční rozvo                  | za iz me                  | sicu                |                       |              |            | Parametr                            | y sestavy             |                        |                    |  |  |  |  |  |
| Focatechi rozva                                       | na<br>Gouiden             |                     |                       |              |            | Datum                               | OD*                   | 1.1.                   | 2015 👻             |  |  |  |  |  |
| Rina analyucke                                        | eviden<br>ské ovida       | ue and a            |                       |              |            | Datum                               | DO*                   | 31.1                   | 2.2015             |  |  |  |  |  |
| Σ Kniha anal                                          | like evide<br>livtické ev | idence - alte       | rnativní názvy 1      |              |            |                                     |                       |                        |                    |  |  |  |  |  |
| E Kniha anal                                          | lytické ev                | /idence - alte      | mativní názvy ?       |              |            |                                     |                       |                        |                    |  |  |  |  |  |
| x Kniha anal                                          | lytické ev                | /idence (kop        | e)                    |              |            |                                     |                       |                        |                    |  |  |  |  |  |
|                                                       | 12.51                     |                     |                       |              | •          |                                     |                       |                        |                    |  |  |  |  |  |
| Univerzální včetně archi<br>historie dle účetních záv | vů. Počá<br>/ěrek.        | teční stavy p       | oužitých účtů js      | ou podle zad | aných para | ametrů přel                         | bírány buď z          | aktuálního ob          | dobí nebo z        |  |  |  |  |  |
| Adresář                                               |                           |                     |                       |              |            | <u>N</u> ál                         | hled                  | <u>T</u> isk           | <u>Z</u> avřít     |  |  |  |  |  |

2. Pokud potřebujete, zvolte Rozsah tisku, případně vyplňte Parametry sestavy.

3. Tlačítkem Tisk sestavu přímo bez náhledu vytisknete. Stisk tlačítka Náhled zobrazí sestavu na obrazovce.

V náhledu sestavy můžete provádět celou řadu operací pomocí ikon v horní nabídce. Můžete:

- tisknout sestavu, uložit do PDF, odeslat e-mailem
- · zvětšovat či zmenšovat ji, měnit režim zobrazení náhledu
- · procházet mezi stránkami
- exportovat sestavu
- odeslat ji pomocí datové schránky
- sestavu archivovat.

| 🕽 Náhled sestavy - Kniha analytické evidence (120%) – 🗖 🗴 |                |                      |           |                   |           |              |              |                  |                                                               |       |           |           |                      |               |                    |      |
|-----------------------------------------------------------|----------------|----------------------|-----------|-------------------|-----------|--------------|--------------|------------------|---------------------------------------------------------------|-------|-----------|-----------|----------------------|---------------|--------------------|------|
| Náhled sestavy E                                          | xport          |                      |           |                   |           |              |              |                  |                                                               |       |           |           |                      |               |                    |      |
| Tisk Uložit Od<br>do PDF e-m                              | eslat<br>ailem | Uložit do<br>archivu | Stránka   | <u>Å</u><br>Šířka | A<br>100% | Q<br>Zvětšit | Q<br>Zmenšit | Jedna<br>stránka | Jedna stránka průběžně<br>Dvojstránky<br>Dvojstránky průběžně | První | Předchozí | Další     | <b>→</b><br>Poslední | Na<br>stránku | Zrušit<br>načítání | Za   |
| vystu                                                     | JD dr          |                      |           |                   | IVIERITKO | )            |              |                  | Zobrazeni                                                     |       |           | Navigace  |                      |               | INA                | nied |
| ajít text Hotovo                                          |                | Firma: Příl          | dad PU, s | .r.o.             | 1 12 201  | 5            |              |                  |                                                               |       | Dne: 12   | 2.11.2018 | 5                    | SK VSELI      | Strana 1           |      |
|                                                           |                | Účet                 | Název     | účtu              | Denia     | •            |              | P                | očáteční stav                                                 | Obr   | at        | Obrat     | Konečr               | ný stav       | Тур                |      |
|                                                           | :              | Datum                | Dokiad    |                   | Popis     |              |              |                  |                                                               |       | U         |           |                      |               | Protiucet          | -    |
| antanae.                                                  |                | 021                  | Stavby    |                   |           |              |              |                  | 5 500 000,00                                                  | 0,    | 00        | 0,00      | 5 500                | 000,00        | *** A              |      |
| Bhillinges                                                |                | 022                  | Samost    | atné m            | ovité vě  | ci a sou     | b.movit.věc  | í                | 548 000,00                                                    | 0,    | 00        | 0,00      | 548                  | 000,00        | *** A              |      |
|                                                           |                | 081                  | Oprávky   | / ke sta          | vbám      |              |              |                  | -4 033 338,00                                                 | 0,    | 00        | 0,00      | -4 033               | 338,00        | *** P              |      |
| Danagagaga                                                |                | 31.1.2015            | ma1/201   | 5                 | Odpis ma  | ajetku a1    |              |                  |                                                               | 0,    | 00        | 7 028,00  |                      |               | (551)              |      |
| STITE STATE                                               |                | 082                  | Leden     |                   | 2015      |              |              |                  | -217 718,00                                                   | 0,    | 00        | 7 028,00  | -224                 | 746,00        | *                  |      |
| estitietecter.                                            |                | 082                  | Oprávky   | / k sam           | os movi   | tým věc      | om a souhe   | rům              | 217 718 00                                                    | 0     | 00        | 7 028 00  | 22/                  | 746.00        | *** P              | 1    |

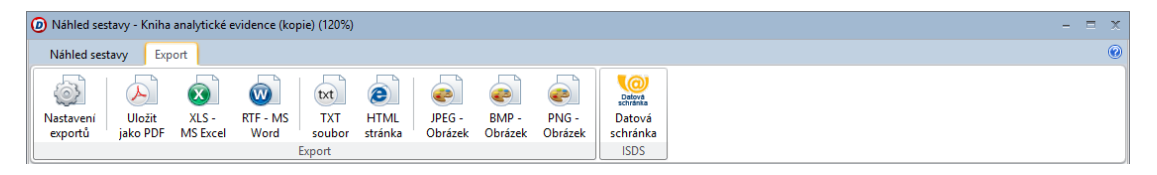

#### Pomůcka pro zadávání

Pro podporu rutinní práce je DUEL vybaven určitou inteligencí. Vybrané editory jsou doplněny volbami pro tzv. **implicitní hodnotu**. Jedná se o pomůcku, která naplní zvolený editor předpokládanou hodnotou, o které si program na základě jiných údajů myslí, že má být v příslušném políčku vyplněna.

| 21.1.2011        |                 |
|------------------|-----------------|
| fv               |                 |
| * fv3/2011       |                 |
| Implicitní hodno | ta (Ctrl+Num *) |

Implicitní hodnotu vyvoláte:

- Prvotním přechodem při zadávání, kdy se objeví v políčku automaticky na základě již pořízených údajů.
- Stiskem klávesové zkratky Ctrl+hvězdička (na numerické klávesnici)
- Kliknutím na hvězdičku v levém horním rohu editoru.

## Typy údajů a zadávání dat

Jednotlivé údaje se do programu DUEL zadávají a jsou zobrazovány prostřednictvím tzv. **editorů**. Ty mohou být v podobě **Formuláře** nebo **Tabulky**. V obou zobrazeních můžete údaje pořizovat, opravovat i mazat.

Formulář je pro zadávání nebo úpravy vhodnější. Políčka dokladu vyplňujte zleva doprava, shora dolů. Pro přesun mezi nimi používejte klávesu **Enter** nebo **Tab**.

### Typy editorů

•

**Editory**, do kterých se zadávají data (nebo ve kterých se data zobrazují) mohou být různého typu – textové, číselné, datumové, seznamy voleb, zaškrtávátka a vypočítané údaje.

Kromě základního "typového" členění však můžete rozlišovat ještě další kritérium. Tím je způsob zadávání do konkrétního "políčka". Podle způsobu zadávání můžete mít:

 Prostý editor – může být textový nebo číselný. Zjednodušeně lze říci, že "to co napíšete" (nebo program naplní), je v políčku uloženo.

Párovací znak: \* fv13/2015

 Zaškrtávátko – má pouze dva stavy – zaškrtnuto nebo nezaškrtnuto. Nastavení požadované hodnoty provádíte mezerníkem nebo kliknutím myší na políčko.

Zadávat Doklad 2: 📝 Zadávat Párovací znak: 🕅 Účtovat předpis: 📝

Editor s podporou uzavřeného seznamu hodnot – zde vybíráte z nabídky předem definovaných voleb. Seznam těchto hodnot můžete vyklopit šipkou dolu nebo můžete přímo zadat tzv. klíčové písmeno, které je pro každou volbu jedinečné. Rozsah voleb v této nabídce nemůžete uživatelsky měnit, je pevně dán.

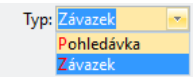

Zadání pomocí zkratky

Pro často používané hodnoty můžete místo data do údaje napsat některou ze zkratek:

- $\boldsymbol{d} \dots dnes$
- **v** ... včera
- **z** ... zítra
- +t ... za týden
- -t ... před týdnem
- **+m** ... za měsíc
- -m ... před měsícem
- **zm** ... začátek měsíce
- km ... konec měsíce
- +**r** ... za rok
- -r ... před rokem
- **zr** ... začátek roku
- **kr** ... konec roku
- +14 ... za 14 dní (lze zadat libovolné číslo)
- -14 ... před 14 dny (lze zadat libovolné číslo)

Editor pro zadání data – jedná se o specifický typ, který je svými vlastnostmi upraven pro snadné zadávání data. Údaje můžete zadávat přímým zápisem, kde stačí zadat den, měsíc a rok se doplní automaticky. Zadáte-li den a měsíc, program doplní rok. Jako oddělovače můžete používat tečky i čárky, program doplní správný oddělovač podle nastavení systému. Můžete také **Šipkou dolů** "vyklopit" nabídku, ve které lze "vizuálně" zvolit požadovaný datum. Specialitou je zadání data zkratkou (viz pravý sloupec).

| Vystavení: * | 18.6 | .201 | 5  |    | •  |     |      |   |                           |
|--------------|------|------|----|----|----|-----|------|---|---------------------------|
|              | ٠ ا  | červ | en | ►  | 4  | 20  | 15 ) | • |                           |
|              | р    | ú    | s  | č  | р  | s   | n    |   | Vystavení: 18             |
|              | 25   | 26   | 27 | 28 | 29 | 30  | 31   |   | Vystavení: * 18.6         |
|              | 1    | 2    | 3  | 4  | 5  | 6   | 7    |   | rystavenin _ roto         |
|              | 8    | 9    | 10 | 11 | 12 | 13  | 14   |   | Vystavení: 18.6.2015      |
|              | 15   | 16   | 17 | 18 | 19 | 20  | 21   |   |                           |
|              | 22   | 23   | 24 | 25 | 26 | 27  | 28   |   |                           |
|              | 29   | 30   | 1  | 2  | 3  | 4   | 5    |   | Vystavení: * 18,6         |
|              |      | Dne  | s  |    | Ž  | ádn | é    |   |                           |
|              |      |      | -  |    | -  |     | -    |   | nebo Vystavení: 18.6.2015 |

 Editor s podporou číselníku – umožňuje zadávat údaje výběrem ze seznamu, který si můžete podle svých potřeb upravovat. Jedná o přebírání údaje z jiné – propojené agendy, která je pro daný účel určená (např. volba firmy odběratele, volba střediska, volba dokladové řady apod.). Při aktivaci editoru s podporou číselníku se v něm objeví dvě ovládací tlačítka.

Tlačítko se šipkou vyklápí nabídku s údaji pro vybírání (obsah závisí na datech ve svázané agendě).

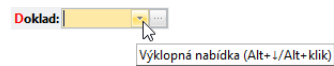

Nabídku vyklopíte také klávesovou zkratkou **Alt+šipka dolů** nebo tím, že **začnete psát**. Začněte vyplňovat hodnotu údaje a zobrazí se postupně zpřesňovaný seznam (DUEL běžně dohledává zadávaný text ve více údajích číselníku), nebo můžete celý seznam vyklopit druhým stiskem **Alt+šipka dolů** pro ruční dolistování.

| Doklad: | fv    | • |         |                            |   |
|---------|-------|---|---------|----------------------------|---|
|         | fv    |   | 17 2015 | Faktury vystavené          |   |
|         | fvEUR |   | 3 2015  | Faktury vystavené EUR      |   |
|         | fvp   |   | 2 2015  | Faktury vystavené - Penali |   |
|         | х     |   |         |                            | : |

Klávesovou zkratkou **Shift+Enter** hodnotu převezmete a zůstanete v políčku editoru.

Klávesou **Enter** aktuálně vybranou hodnotu přenesete a přesunete se na další políčko.

#### Odskok do číselníku

Pokud raději pracujete s myší, můžete pro odskok do číselníku využít aktivní popis políčka.

Jeho indikace je snadná, obsahuje **Obarvené první písmeno** a při přejetí kurzorem se jako odkaz na webových stránkách

Podtrhne.

Při kliknutí se otevře číselník stejně jako při stisku **Ctrl+NumPlus** nebo **F7**. Tlačítko s třemi tečkami provede odskok do svázané agendy.

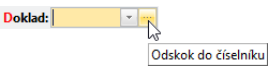

Odskok provedete také klávesovou zkratkou **F7** nebo **Ctrl+plus (na numerické klávesnici)**. Kaskádové záhlaví vám ukazuje, že číselník byl otevřen při editaci "domovského" záznamu (program umožňuje i vícenásobné vnořování).

| 🚮 Domů 🛛 Závazky a pohledávky                          |                 |
|--------------------------------------------------------|-----------------|
| Závazky a pohledávky - 10.2.2015-zv3/2015-Prodej zboží | 74/77           |
| Adresář firem - JSW-Ježek software, s.r.o.             | E 12/32         |
| Státy - ČR-Česká republika                             | 🖾 6/31          |
| Měny - Kč-Koruny české                                 | 🖾 18/36 📢 🔌 🕨 🔀 |

V agendě číselníku vyberete požadovaný údaj (nebo si nový zadáte) a stiskem klávesové zkratky **Ctrl+Enter** nebo tlačítkem **Přenést** v Pásu karet jej přenesete zpět do políčka editoru nadřazené agendy.

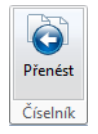

Klávesou Esc se z otevřeného číselníku vrátíte bez převzetí hodnoty.

 Needitovatelný (vypočítaný) údaj – tento editor je neaktivní a slouží k zobrazení tzv. "vypočítané" hodnoty, která závisí na obsahu jiných polí nebo hodnot z jiných agend.

| Přikázáno:    | 0,00      |
|---------------|-----------|
| Zbývá platit: | 63 489,34 |
| V cizí měně:  | 2 353,20  |

#### Souvislosti v programu DUEL

Většina agend v programu DUEL je vybavena záložkou **Vazby**, na které můžete zobrazit záznamy dalších agend v programu, které souvisí s aktuální větou. Klávesou **Enter** nebo kliknutím myši se na příslušný záznam můžete snadno a rychle přenést.

| ſ | 1. Seznam fakt  | ur <u>2. Položky</u> | 3. Zálohy 4. | RPDP 5. Poznámka 🖞     | 5. Text n | ad 7. Tex | t pod | 8. Vazby 9 | . Dokumen | ty 10. M | édia        |          |     |
|---|-----------------|----------------------|--------------|------------------------|-----------|-----------|-------|------------|-----------|----------|-------------|----------|-----|
| F | Předpis a Platb | a 🔹 filtr            | Všechno      | omezit na              | 100       | 0 Obno    | ovit  | 1/3        |           |          | Zobrazit va | by v age | ndě |
|   | Datum 🔺         | Doklad 1 🔻           | Dokla 🔺      | Popis                  |           | Celkem    | Měna  | Účet MD    | Účet D    | Částka   | Středisko   | Výkon    | Za  |
| > | 16.2.2015       | fv13/2015            |              | Prodej služeb          |           | 1 815,00  | Kč    | 311        | 602       | 1 500,0  | 0           |          |     |
|   | 16.2.2015       | fv13/2015            |              | Prodej služeb          |           | 1 815,00  | Kč    | 311        | 343       | 315,0    | 0           |          |     |
|   | 20.2.2015       | b6/2015              | fv13/2015    | Platba převodním příka | azem      | 1 815,00  | Kč    | 221100     | 311       | 1 815,0  | 0           |          |     |

V záhlaví tabulky jsou volby, jejichž nastavení určuje, které souvislosti se zobrazí. Po jejich změně stiskněte tlačítko **Obnovit** a tabulka se naplní novými údaji.

Pokud se potřebujete podívat na originál dokladu, vyberte ho v seznamu a stiskněte tlačítko **Zobrazit vazby v agendě** nebo na něm dvakrát klikněte myší.

Výsledkem bude otevření domovské agendy záznamu a jeho vyhledání a zobrazení.

## **MODULY PROGRAMU DUEL**

#### Optimalizace síťového nasazení

V síti vám možnost samostatného zakoupení různého počtu modulů umožňuje na každé stanici provozovat kombinace v souladu s pracovním zařazením obsluhy.

Kromě přehlednosti a přesného vymezení přístupů k datům tato vlastnost **výrazně sníží náklady** na pořízení celého systému. DUEL je stavebnice ze samostatných celků – modulů, které jsou schopny relativně nezávislé práce. Z toho vyplývá, že si každý uživatel může pořídit takovou konfiguraci, která vyhovuje jeho okamžitým potřebám, aniž by tento výběr nějak ovlivnil výkon celého systému. Rozšíření stávající konfigurace o další moduly je samozřejmě kdykoli možné.

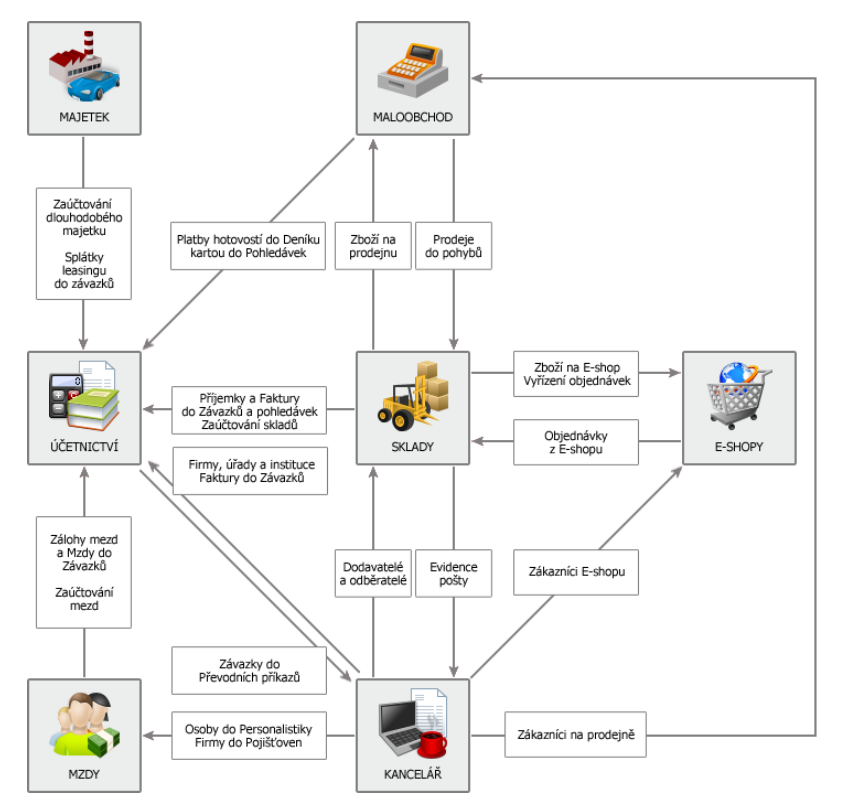

#### Vazby mezi moduly

Obrázek na této stránce znázorňuje základní vazby mezi jednotlivými moduly programu DUEL.

## SYSTÉMOVÉ JÁDRO – PROFIL

Povinnou součástí každé instalace programu DUEL je tzv. **Systémové jádro**. Jedná se o modul, který v sobě sdružuje základní funkčnost nutnou k vlastní práci. K připojení k SQL Serveru, k poznávání přihlášených uživatelů, ke správě účtovaných firem apod. Funkce Profilu jsou v Pásu karet pod příslušnou ikonou nebo v levém stromu (Ctrl+F8) ve větvi **DUEL/ Profil**.

Agendy modulu Profil obsahují seznamy, parametry a informace, které jsou využívány ve více agendách programu a jsou přístupné pro všechny zpracovávané firmy. Agendy profilu nepotřebují ke svému spuštění otevřenou konkrétní firmu a slouží k nastavení základních vlastností prostředí programu podle individuálních potřeb uživatele.

Profil – Informace o profilu – přehled podrobných vlastností o aktuálním profilu a instalaci programu DUEL.

- · Domovská stránka základní rozcestník programu DUEL v podobě "webového" rozhraní v režimech:
  - Přihlášení do profilu nabídka základních úkonů po přihlášení do programu DUEL.
  - Otevření zpracovávané firmy výchozí nabídka po otevření zpracovávané firmy.
- · Zpracovávané firmy seznam firem s jejich kompletní správou.
- Skupiny uživatelů správa skupin s možností nastavení práv.
- **Uživatelé** správa uživatelů s definicí práv a přístupů k jednotlivým firmám.
- · Zálohování a obnova dat operace pro zálohování a obnovu dat jednotlivých firem.
- Systémové informace doplňkové informace o počítači, operačním systému a verzi programu.
- · Skripty agenda ke spouštění jednorázových SQL skriptů

Číselníky profilu obsahují seznamy, parametry a informace, které jsou přístupné pro všechny zpracovávané firmy. Není nutné v každé firmě udržovat informace odděleně. Všechny číselníky profilu jsou naplněny v okamžiku instalace programu, ale je možné je v průběhu práce kdykoliv doplňovat a upravovat dle potřeb.

### Zpracovávaná firma

Abyste mohli pracovat v jednotlivých modulech, musíte k práci otevřít nějakou firmu (viz strana 9).

Kompletní nabídku agend modulu **Profil** naleznete v Pásu karet nebo v levém stromu (Ctrl+F8).

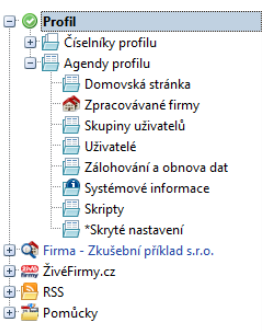

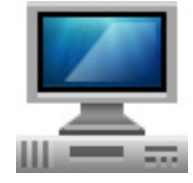

DUEL – Úvodní příručka 31 Začínáme s programem

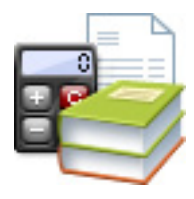

Kompletní nabídku agend modulu **Účetnictví** naleznete v Pásu karet nebo v levém stromu (Ctrl+F8).

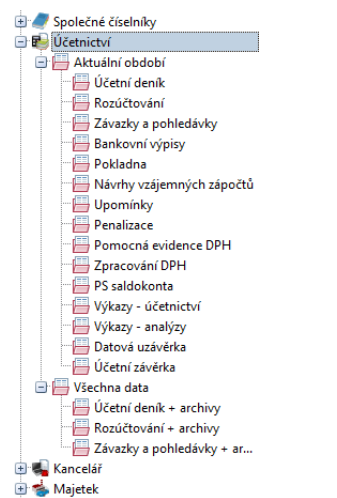

## ÚČETNICTVÍ

Centrem ekonomické evidence je účetnictví. Z ní lze kdykoli získat informace o jednotlivých účetních případech i o účetnictví firmy jako celku. Cílová agenda modulu Účetnictví je **Účetní deník**. V něm končí záznamy pořízené v okolních agendách. Do deníku lze ale pořizovat také přímo. Obraty se promítají do **Účtového rozvrhu** a z těchto dvou zdrojů jsou generovány Hlavní kniha a Kniha analytické evidence. V deníku evidované platby ovlivňují stav **Závazků a pohledávek**. Ostatní agendy jsou nepovinné, mohou ale výrazně usnadnit práci, jsou navrženy speciálně pro konkrétní operace. Výstupy se promítají do dalších agend: Zpracování DPH, Saldokonto, Výkazy a Uzávěrky.

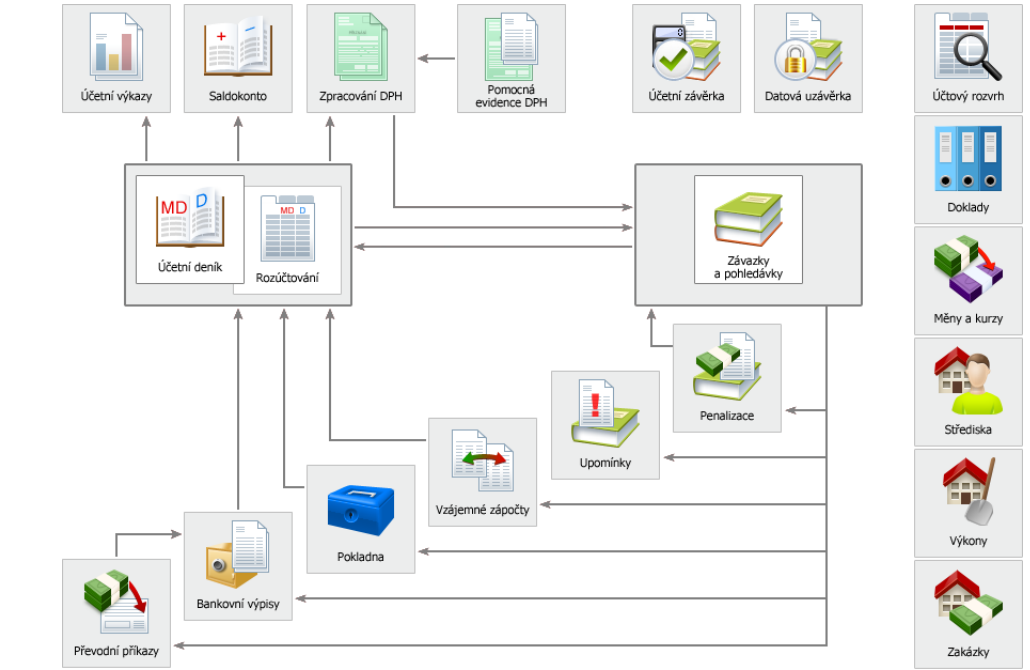

#### Princip vzniku zaúčtování – co ho ovlivní

Na zaúčtování má vliv řada nastavení. Některá se provádějí souhrnně v agendě **Parametry firmy** v příslušných oddílech (DPH, Závěrky, apod.), další jsou závislá na údajích v číselnících. Z těch jsou nejdůležitější:

Účtový rozvrh – obsahuje seznam všech účtů. Před zahájením práce je vhodné tento číselník upravit
podle aktuálních potřeb firmy (např. doplnit analytické členění). Obraty jednotlivých účtů se počítají
automaticky z rozúčtování. Syntetické účty zastřešují analytické a obsahují součty jejich stavů a obratů.

|   | 1. S | eznam účti | 2. PS účtu v členění na SVZ 3. Vazby  | 4. Grafy |           |           |            |            |     |          |                             |         |                     |      |
|---|------|------------|---------------------------------------|----------|-----------|-----------|------------|------------|-----|----------|-----------------------------|---------|---------------------|------|
| 6 | ₽ ×  | Účet 🔺     | Název                                 | PS MD    | PS D      | Obrat MD  | Obrat D    | KS Celkem  | SAL | DAŇ      | А Тур                       | Stav    | ZPR Z               | PO S |
|   |      | 314100     | Poskytnuté provozní zálohy (proforma) | 0,00     | 0,00      | 3 333,00  | 0,00       | 3 333,00   | •   | ☑ [      | <ul> <li>Aktivní</li> </ul> | Aktivní |                     | -    |
|   |      | 314200     | Poskytnuté provozní zálohy (daňové)   | 0,00     | 0,00      | 2 754,39  | 0,00       | 2 754,39   | ✓   |          | <ul> <li>Aktivní</li> </ul> | Aktivní |                     | J 🗆  |
|   | > [  | 321        | Závazky z obch. vztahů-dodavatelé     | 0,00     | 18 649,00 | 16 826,44 | 123 731,69 | 125 554,25 |     | <b>I</b> | Pasivní                     | Pasivní |                     |      |
|   |      | 324        | Přijaté provozní zálohy               | 0,00     | 0,00      | 12 100,00 | 189 660,88 | 177 560,88 |     | <b>I</b> | <ul> <li>Pasivní</li> </ul> | Pasivní |                     |      |
|   |      | 324100     | Přijaté provozní zálohy (proforma)    | 0,00     | 0,00      | 12 100,00 | 109 322,40 | 97 222,40  | •   |          | <ul> <li>Pasivní</li> </ul> | Pasivní | <ul><li>✓</li></ul> |      |
|   |      | 324200     | Přijaté provozní zálohy (daňové)      | 0,00     | 0,00      | 0,00      | 80 338,48  | 80 338,48  | •   |          | <ul> <li>Pasivní</li> </ul> | Pasivní |                     |      |

 Doklady – dokladové řady označují jednotlivé skupiny účetních případů (fv – faktury vydané, fp – přijaté, b – banka, zv –zálohy vydané) apod.). Protože u nich můžete určit Typ, obvyklý použitý Účet a další vlastnosti (např. automatické zvyšování čísel), pomohou při automatizaci účtování. V ostatních agendách stačí zvolit odpovídající řadu a program doplní potřebné hodnoty automaticky.

| 1 | . Seznam doklad | ových řad 2. Vazby    |            |         |            |           |      |    |      |                |            |                      |
|---|-----------------|-----------------------|------------|---------|------------|-----------|------|----|------|----------------|------------|----------------------|
| â | X Zkratka 🔺     | Název                 | Akt. číslo | Postfix | Тур        | Prefix VS | Účet | +1 | Měna | Počáteční stav | Obrat      | Konečný stav D2 PZ P |
|   | 🗌 fp            | Faktury přijaté       | 9          | 2015    | Závazek    |           | 321  | ~  | Kč   | 0,00           | 41 156,69  | 41 156,69 🗌 🗌 🗹      |
|   | fpEUR fpEUR     | Faktury přijaté EUR   | 5          | 2015    | Závazek    |           | 321  | ✓  | EUR  | 0,00           | 2 962,08   | 2 962,08 🗌 🗖 🗹       |
| > | 🗌 fv            | Faktury vystavené     | 14         | 2015    | Pohledávka |           | 311  | <  | Kč   | 0,00           | 425 072,00 | 425 072,00 🗌 🗌 🗹     |
|   | fvEUR           | Faktury vystavené EUR | 2          | 2015    | Pohledávka |           | 311  | ~  | EUR  | 0,00           | 91,96      | 91,96 🗌 🗖 🔽          |

 Druhy účtování – slouží ke zrychlení práce. Volba správného druhu účetní operace při zaúčtování zajistí správné naplnění kontace a, je-li v číselníku zadaná, i volbu odpovídající Skupiny DPH.

| 1 | Sez | nam druhů | účtování 2. Vazby                 |         |        |         |           |       |         |   |   |
|---|-----|-----------|-----------------------------------|---------|--------|---------|-----------|-------|---------|---|---|
| 1 | Х   | Zkratka 🔺 | Název                             | Účet MD | Účet D | Sk. DPH | Středisko | Výkon | Zakázka | A |   |
|   |     | NS        | Nákup služeb                      | 518     |        | P       |           |       |         | ✓ | ≖ |
|   |     | NSJ       | Nákup služeb, zjednodušený doklad | 518     |        | PJ      |           |       |         | ✓ | * |
| > |     | NZ        | Nákup zboží                       | 504     |        | P       |           |       |         | ✓ | Ŧ |
|   |     | NZA       | Nákup zboží - způsob A            | 131     |        | P       |           |       |         | ✓ | Ŧ |

#### Počáteční stavy v rozvrhu lze

doplnit kdykoli později. Pokud je doplníte u analytik, musíte upravit i PS příslušného syntetického účtu.

Doklady mají také počáteční stavy a program eviduje jejich obraty. Můžete sledovat zůstatky (např. zůstatek poklady, který by měl odpovídat skutečné hotovosti).

Dobře naplněné **Druhy** účtování snadno umožňují jednoduchým zadáním zkratek účtovat složité případy. Jejich používání není povinné, ale mohou výrazně usnadnit práci a zpřehlednit účtování i pro laiky. Skupiny DPH jsou nastaveny podle platné legislativy. Chcete-li členění DPH sledovat na různých účtech 343XXX, můžete analytické členění ke každé skupině doplnit.

Při ukládání nebo přenášení dávek probíhají kontroly, a pokud nejsou některé záznamy v pořádku, je to uživateli oznámeno (závažné chyby typu **E** je nutné odstranit, např. doplnit chybějící číslo účtu, s varováním typu **W** však pokračovat lze). K jednotlivým druhům účtování se přiřazuje obvykle účet na stranu Má Dáti nebo na stranu Dal. Druhou část kontace potřebnou k zaúčtování dokladu program doplní podle použité dokladové řady. Lze samozřejmě vytvořit i kontaci úplnou (například druh **SMA** – Spotřeba materiálu – způsob A eviduje kontaci na účty Má dáti **501** / Dal **112**).

Skupiny DPH – mají vliv na členění daňových účetních případů do záznamní povinnosti a na zpracování přiznání k DPH. Principem zpracování DPH v programu DUEL je použití správné Skupiny DPH a vyplnění údaje Datum DPH v Účetním deníku.

|   | 1. Se | znam skupin | DPH 2. Vazby                                    |        |        |         |               |               |             |                 |   |
|---|-------|-------------|-------------------------------------------------|--------|--------|---------|---------------|---------------|-------------|-----------------|---|
| C | 🗐 X   | Zkratka 🔺   | Název                                           | Účet Z | Účet S | Účet S2 | Řádek DAP DPH | Typ příznání  | Skupina 1   | Skupina 2       |   |
|   | > 🗆   | U           | Uskutečněné tuzemské plnění                     | 343    | 343    | 343     | 001,002       | Řádné/Opravné | Uskutečněná | Tuzemské plnění | Ŧ |
|   |       | UD          | Dodatečné uskutečněné tuzemské                  | 343    | 343    | 343     | 001,002       | Dodatečné     | Uskutečněná | Tuzemské plnění | * |
|   |       | U26         | Ostatní uskutečněná plnění s nárokem na odpočet | 343    | 343    | 343     | 001,002,026   | Řádné/Opravné | Uskutečněná | Tuzemské plnění | Ŧ |
|   |       | UJ          | Uskutečněné tuzemské, zjednodušené doklady      | 343    | 343    | 343     | 001,002       | Řádné/Opravné | Uskutečněná | Tuzemské plnění | Ŧ |

V souladu se zákonem o DPH jsou v tomto číselníku připraveny různé Skupiny DPH, které rozhodují o zařazení daňových dokladů do daňového přiznání. Číselník je dodáván naplněný pro většinu běžných případů a je možné jej doplnit podle potřeby. Pro přesné zařazení do přiznání obsahuje každá skupina DPH také čísla řádků přiznání.

#### Účetní deník jako centrální a cílová agenda modulu Účetnictví

Účetní deník je hlavním a cílovým souborem, v němž končí veškeré účetní záznamy rovnocenně bez ohledu na to, ve které agendě byly pořízeny. Záznamy lze do deníku pořídit přímo nebo přenést z okolních agend (jednotlivě či v dávkách). V Účetním deníku je potřeba věnovat pozornost těm údajům, které ovlivňují účetní chování programu a výstupy z účetnictví.

#### Důležité údaje v Účetním deníku

- Datum okamžik zaúčtování jednotlivého případu je rozhodující pro výpočet obratů za období (v tiskových sestavách účetnictví kniha analytické evidence, hlavní kniha, výkazy, kniha faktur atd.).
- Doklad1 specifikuje vlastní účetní operaci pomocí dokladové řady z číselníku dokladů a pořadového čísla s možností tzv. postfixu (např. předpis faktury f11/2003, úhrada bankou b1/2003, apod.).

- Doklad2 v případě úhrad udává, který záznam je hrazen. Jeho obsahem je dokladová řada s příslušným pořadovým číslem hrazené pohledávky či závazku (viz dále – princip předpisů a úhrad).
- Druh účetní operace pomůcka pro doplnění souvztažnosti (případně typu zdanitelného plnění, je-li účtovaná firma plátcem DPH). Není-li druh účetní operace zadán, musí obsluha zadat typ DPH a po stisku tlačítka *Rozúčtovat* doplnit příslušnou souvztažnost ručně.
- Datum DPH určuje období, ve kterém bude daňový doklad uplatněn do přiznání k DPH. Doklady, jejichž datum DPH spadá do zadaného období, vystoupí v záznamní povinnosti a ovlivní i výpočet výsledné daňové povinnosti zvoleného období.
- Skupina DPH určuje, v kterém oddíle přiznání k DPH a jak se záznam projeví.

#### Účetní deník a tabulka Rozúčtování

Všechny záznamy v Účetním deníku obsahují kompletní identifikaci účetního případu (viz předchozí výčet údajů). Vlastní rozúčtování konkrétního případu je související tabulka, která obsahuje údaje:

- Účet Má Dáti jedna strana souvztažnosti.
- Účet Dal druhá strana souvztažnosti.
- Částka částka, která se promítne na obratech účtů použitých v příslušném řádku rozúčtování. Ruční úpravou můžete podle potřeby částku rozdělit do několika řádků na různé účty nebo použít různé členění účetního případu podle dalších údajů.
- Členění Středisko, Výkon, Zakázka slouží k rozdělení částek z hlavičky záznamu na více částí. Takto lze sledovat dílčí i celkové náklady a výnosy za jednotlivá střediska, výkony a zakázky.

| 1 | 🖞 Domů 🛛 Účet  | ní deník                     |                  |             |          |               |                   |                  |        |          |       |
|---|----------------|------------------------------|------------------|-------------|----------|---------------|-------------------|------------------|--------|----------|-------|
| • | Účetní deník   | - 1.2.2015-fp5/              | 2015-Telefon lea | len         |          |               |                   |                  | 🖾 18   | /119 📢 🖪 |       |
|   | X Datum        | <ul> <li>Doklad 1</li> </ul> | D1 Číslo         | D1 Postfix  | Pár.znak | Popis         | Druh              | Variabilní s.    | Celkem | Měna     | Dokl  |
| > | 1.2.2015       | fp                           | 5 3              | 2015 fp5    | /2015    | Telefon leden | NS                | 662015001        | 908,0  | 0 Kč     | Ŧ     |
|   | •              |                              |                  |             |          |               |                   |                  |        |          | ) • O |
| 1 | 1. Rozúčtování | 2. RPDP 3. Pozn              | ámka 4. Vazby 5. | Dokumenty 6 | . Média  |               |                   |                  |        |          |       |
| đ | 🖞 Účet MD      | Účet D                       | Částka           | Středisko   | Výkon    | Zakázka       | Po                | pis souvztažnost |        |          |       |
| > | 518            | 321                          | 750,48           |             |          |               |                   |                  |        |          | ₹     |
|   | 343            | 321                          | 157,63           |             |          |               |                   |                  |        |          | *     |
|   | 548            | 321                          | -0,11            |             |          |               | Haléřové vyrovnán | ú                |        |          | Ŧ     |
|   | 548            | 321                          | -0,11            |             |          |               | Halerove vyrovnan | И                |        |          |       |

#### DUEL neumožňuje jednostranné účtování. Vždy

je třeba, aby v rámci jednoho záznamu, byly vyrovnány částky na straně Má Dáti a Dal. Tím je zajištěn princip podvojného účetnictví – vyrovnanost celkových obratů na obou stranách všech účtů Účtového rozvrhu.

Obraty na účty do Účtovém rozvrhu se generují z řádků **Rozúčtování** z každého záznamu v Účetním deníku. Podle údaje **Datum** v hlavičce spadají do příslušného účetního období.

Při evidenci v podobě Rozúčtování musí platit, že **součet částek** ve všech řádcích rozúčtování musí být roven částce **Celkem** v hlavičce dokladu.

#### Automatické účtování v programu DUEL

Automatické účtování je založeno na tom, že jedna strana souvztažnosti se načte z použité dokladové řady údaje **Doklad1** a druhá strana z **Druhu účtování** (nebo obě z druhu). Pokud je záznam daňovým – je vyplněna **Skupina DPH**, automaticky se generují řádky rozúčtování DPH na účty 343 (případně 343XXX). Pokud některý účet není možné zjistit (není v číselníkové agendě doplněn) je potřeba jej zadat ručně.

#### Princip předpisů a úhrad v programu DUEL

| Předpis faktury                                                                                                    | Doklad                                                                                                    |                                                   | Tabulka DPH                             | Datum DPH                                                                                                    | Sk. DPH I                                    | Datum UZP                                                            |
|----------------------------------------------------------------------------------------------------|----------------------------------------------------------------------------------------------------|---------------------------------------------------|-----------------------------------------|----------------------------------------------------------------------------------------------------|----------------------------------------------|----------------------------------------------------------------------|
| Předpis faktury má vyplněn pouze <b>Doklad1</b> ,<br>Doklad2 je prázdný. Protože se jedná o daňový<br>doklad, je vyplněno také Datum DPH, Skupina<br>DPH a tabulka DPH. | Datum: 13.11.2015<br>Doklad 1: fp<br>Doklad 2:<br>Párovací znak: fp9/2015<br>Popis: Kancelářské potř<br>Druh účtování: MT<br>Firma: PAP | 9 2015<br>0<br>eby - papír<br>Papírnictví s.r.o.  | 215<br>155<br>105<br>05<br>Sk. mimo DPH | ISURE 12:11:2015           Bez danë           %         2:500,00           %         0,00           %         0,00           %         0,00           %         0,00           %         0,00           %         0,00           %         0,00 | P DPH<br>525,00<br>0,00<br>0,00<br>Mimo DPH: | 13.11.2015<br>Celkem<br>3 025,00<br>0,00<br>0,00<br>3 025,00<br>0,00 |
|                                                                                                    | <b>Symboly</b><br>Variabilní: 20150123<br>Další:                                                                                        | Měna<br>Měna: Kč<br>Kurz:<br>Množství v cizí: 0,0 | 1                                       | :                                                                                                    | Zbývá rozúčtovat:                            | 0,00                                                                 |

#### Úhrada

Úhrada má v údaji **Doklad1** informaci o způsobu placení (bankovní výpis nebo hotovost), v **Doklad2** je informace o dokladu (faktuře), který je hrazen.

| Doklad         |                |                    |      | Tabulka DPH  | Datum DPH | Sk. DPH           | Datum UZP          |
|----------------|----------------|--------------------|------|--------------|-----------|-------------------|--------------------|
| Datum:         | 13.11.2015     |                    |      |              |           |                   |                    |
| Doklad 1:      | d              | 11                 | 2015 |              | Bez dan   | ě DPH             | l Celkem           |
| Doklad 2:      | fp             | 9                  | 2015 |              | 0,00      | 0,00              | 0,00               |
| Párovací znak: | fp9/2015       |                    |      |              | 0,00      | 0,00              | 0,00               |
| Popis:         | Úhrada faktury | přijaté            |      |              | 0,00      | 0,00              | 0,00               |
| Drub účtování  | ,              | h.2                |      |              | 0,00      | )                 | 0,00               |
| Firma:         | PAP            | Papírnictví s.r.o. |      | Sk. mimo DPH |           | Mimo DPH:         | 0,00               |
|                |                |                    |      |              |           | Celkem:           | 3 025,00           |
| Symboly        |                | Měna               |      |              |           | Zbývá rozúčtovat: | 0,00               |
| Variabilní:    | 20150123       | Měna:              | Kč   |              |           | -                 |                    |
| Další:         |                | Kurz:              | 1    |              |           |                   |                    |
|                |                | Množství v cizí:   | 0,00 |              |           |                   | <u>R</u> ozúčtovat |

#### Podpůrné agendy modulu účetnictví

Přestože DUEL umožňuje přímé účtování do Účetního deníku, je k dispozici celá řada podpůrných agend. Jsou speciálně navržené a výrazně usnadňují zpracování opakujících se činností. Účtování v programu je závislé na nastavení parametrů a na použitých údajích z některých agend (dokladová řada, druh účtování, skupina DPH atd.). Při generování zaúčtování z podpůrných agend do Účetního deníku můžete jednotlivé záznamy samozřejmě ručně upravit do požadovaného tvaru ještě před jejich přenesením. Mezi podpůrné agendy řadíme:

- Závazky a pohledávky nejdůležitější podpůrná agenda. Kromě evidence přijatých a vydaných faktur mají mnoho dalších funkcí, které výrazně zvyšují komfort práce. V sekci Aktuální stav vidíte v jaké situaci zvolený účetní případ je. Vidíte, zda je zaúčtovaný, jak je zaplacený, kolik je přikázáno apod.
- Pokladna slouží k zadávání hotovostních operací a jejich následnému zaúčtování. Pomocí trojdokladu
   Doklad2 můžete "párovat" platby k závazkům a pohledávkám. Ostatní údaje si agenda automaticky najde.
   Na Záložce Stavy můžete sledovat obraty a aktuální zůstatky použitých dokladových řad.
- Bankovní výpisy výpisy můžete zadat ručně nebo přijmout automaticky z banky pomocí souborů Homebankingu. Párování podle variabilního symbolu automaticky najde zbývající údaje ze Závazků a pohledávek a připraví záznamy rovnou k zaúčtování (doplní trojdoklad Doklad2 – číslo hrazeného závazku nebo pohledávky). Doklad1 je pro všechny platby z jednoho výpisu shodný.
- Návrhy vzájemných zápočtů, Upomínky a Penalizace navazující agendy k Závazkům a pohledávkám. Umožňují automatizovat činnosti s jednotlivými doklady ze ZaP. Návrhy zápočtů se po odsouhlasení přenesou do deníku jako křížové úhrady, z penalizačních faktur vzniknou nové pohledávky apod.
- Zpracování DPH pro plátce DPH nezbytný aparát kompletní správy DPH. Umožňuje generovat XML soubory a sestavy Kontrolního hlášení a zpracovat Přiznání k DPH. Údaje pro zpracování vycházejí z Účetního deníku a ze záznamů v Pomocné evidenci DPH. Určující je Datum DPH a Skupina DPH.
- Sledování saldokonta je založeno na seskupení údajů se shodným Párovacím znakem. Saldokonto lze sledovat vyrovnané, nevyrovnané, podle firem i podle účtů. Výsledkem jsou přehledné sestavy.
- Výkazy a Závěrka Výkazy jsou specializovaná agenda, která umožňuje generovat výkazy Rozvaha, Výkaz zisku a ztráty a Cash flow podle definovaných algoritmů. Závěrka provede všechny operace potřebné k uzavření účetních knih a jejich otevření pro nové účetní období. Závěrku lze kdykoliv vrátit.

Chování agend je ovlivněno nastavením **Parametrů** firmy. Automaticky provádějí kontroly správnosti a úplnosti přenášených dat. Operace v ZaP umožní Zaúčtovat do deníku, pořídit Platby, Spárovat faktury s platbami, provést Haléřové vyrovnání, účtovat Kurzové rozdíly, párovat Zálohy a generovat Dobropisy dokladu, provádět Přecenění a importovat ISDOC formát.

Zaúčtování Pokladny a Banky **vyprázdní** záznamy. Pomocí sestav z Účetního deníku (deníky, seznamy, výpisy) můžete zpětně oba typy dokladů sledovat.

Nastavení služby Homebanking závisí na zadání bankovních účtů v Adresáři firem.

Saldokontní sledování vychází z **Účetního deníku,** případně z **Počátečních stavů saldokonta**. Tam jsou nevyrovnané závazky a pohledávky z minulých období.

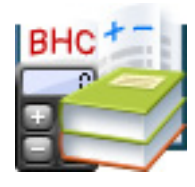

Kompletní nabídku agend modulu **Daňová evidence** naleznete v Pásu karet nebo v levém stromu (Ctrl+F8).

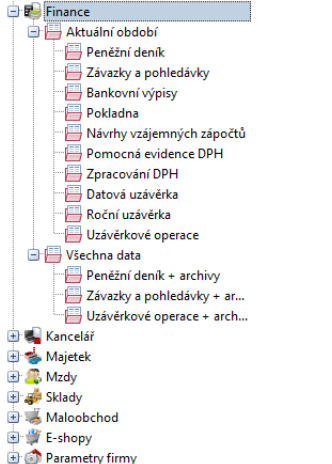

### FINANCE – Daňová evidence

Základními agendami z hlediska zákona o daních z příjmů jsou **Peněžní deník** (ve kterém končí veškeré platby bez ohledu na to, zda vznikly přímo zde, nebo byly do deníku přeneseny z jiné agendy) a **Závazky a pohledávky** jako stěžejní zdroj informací o přijatých a vystavených dokladech, na které jsou potom platby navázány.

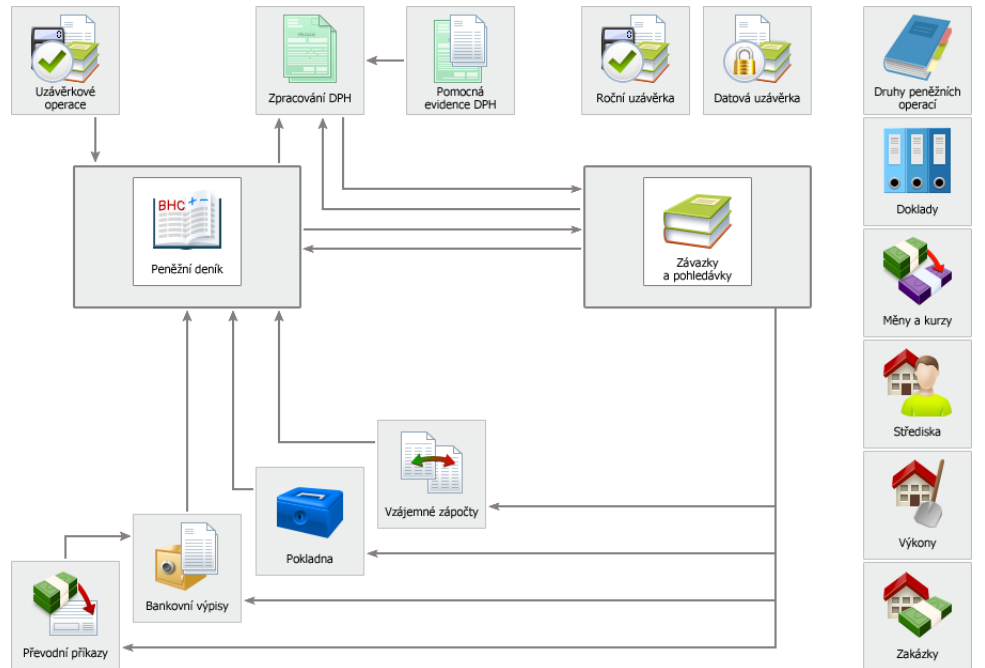

Každý doklad je určen **dokladovou řadou** (ta definuje způsob platby) a **druhem peněžní operace**, který má přiřazen povinný **sloupec peněžního deníku**, který svým typem (příjem / výdej s vlivem nebo bez vlivu na základ daně) určuje dopad na základ daně.

#### Sloupce peněžního deníku

- 0. Neurčeno
- 1. Hotovost
- 2. Banka
- 3. Ceniny
- 4. Počáteční stavy
- 5. Příjem s vlivem na zisk
- 6. Příjem bez vlivu na zisk
- 7. Výdaj s vlivem na zisk
- 8. Výdaj bez vlivu na zisk
- A. Průběžná položka příjem
- B. Průběžná položka výdej

#### Trojdoklad

#### Doklad1 a Doklad2

v jednotlivých agendách sestávají ze tří údajů:

- ze zkratky dokladové řady (vybíráme ji z číselníku dokladů),
- z čísla dokladu (je předvyplněno dle nastavení v číselníku dokladů automaticky),
- z postfixu (je plněn automaticky dle nastavení v číselníku dokladů a může obsahovat například aktuální rokl.

\*\*\*\*\*

Pro zpracování DPH je klíčové **Datum DPH** (pouze podle něj se filtrují záznamy požadovaného zdaňovacího období) a správné vyplnění tabulky DPH. Záznamy jsou do zpracování přebírány přednostně z agendy Závazků a pohledávek, dále se zohlední daňové doklady z Peněžního deníku, které nemají vazbu na ZaP. Doplňující doklady zadané v agendě Evidence DPH jsou do zpracování DPH převzaty nezávisle.

#### Co ovlivní práci v daňové evidenci

Na účtování má vliv řada nastavení. Některá se provádějí souhrnně v agendě **Parametry firmy** v příslušných oddílech (DPH, Závěrky, apod.), další jsou závislá na údajích v číselnících. Z těch účetních jsou nejdůležitější:

 Sloupce peněžního deníku – tento číselník obsahuje seznam všech sloupců, které je možno používat. Před zahájením práce není nutné tento číselník nějak upravovat, je připraven k okamžitému používání. Klíčovým údajem tohoto číselníku je Typ, který určuje povahu konkrétního sloupce. Správným nastavením sloupců v dokladových řadách a druzích peněžních operací jsou pak nápočty do sloupců zcela automatické.

| 1. | Sez | mam sloupe | <mark>ů peněžního deníku</mark> 2. Vazby |                                  |          |
|----|-----|------------|------------------------------------------|----------------------------------|----------|
| P  | Х   | Sloupec 🔺  | Název                                    | Тур                              | S        |
|    |     | 001        | hotovost                                 | 1. hotovost                      | •        |
| >  |     | 002        | banka                                    | 2. banka                         |          |
|    |     | 003        | ceniny                                   | 3. ceniny                        | <b>~</b> |
|    |     | 004        | neurčeno                                 | 0. neurčeno                      | ☑        |
|    |     | 800        | počáteční stav                           | <ol><li>počáteční stav</li></ol> | ✓        |
|    |     | 009        | prodej zboží                             | 5. příjem s vlivem na zisk       | ✓        |
|    |     | 010        | prodej výrobků a služeb                  | 5. příjem s vlivem na zisk       | ✓        |
|    |     | 011        | ostatní zdanitelné příjmy                | 5. příjem s vlivem na zisk       | ✓        |
|    |     |            |                                          |                                  |          |

 Doklady – dokladové řady označují jednotlivé skupiny účetních případů (fv – faktury vydané, fp – přijaté, b – banka, zv –zálohy vydané apod.). Protože u nich můžete určit Typ, obvyklý použitý Sloupec a další vlastnosti (např. automatické zvyšování čísel), pomohou nám při automatizaci účtování. V ostatních agendách stačí zvolit odpovídající řadu a program doplní potřebné hodnoty automaticky.

| 1 | 1. Seznam dokladových řad 2. Vazby |           |                              |            |         |            |           |         |    |      |   |  |  |
|---|------------------------------------|-----------|------------------------------|------------|---------|------------|-----------|---------|----|------|---|--|--|
| đ | X                                  | Zkratka 🔺 | Název                        | Akt. číslo | Postfix | Тур        | Prefix VS | Sloupec | +1 | Měna | Α |  |  |
| > |                                    | b         | Bankovní účet                | 3          | 2015    | Neurčeno   |           | 002     |    | Kč   | • |  |  |
|   |                                    | bEUR      | Bankovní účet                | 1          | 2015    | Neurčeno   |           | 002     |    | EUR  | ~ |  |  |
|   |                                    | bpp       | Bezhotovostní platba na kase | 3          | 2015    | Pohledávka |           |         | ~  | Kč   | ✓ |  |  |
|   |                                    | c         | Ceniny, kolky, známky        | 2          | 2015    | Neurčeno   |           | 003     | ~  | Kč   | ~ |  |  |
|   |                                    | cn        | Cestovní náhrady             | 1          | 2015    | Závazek    |           | 004     | ✓  | Kč   | ✓ |  |  |

Druhy peněžních operací – jsou nejdůležitějším údajem při zpracování jednotlivých dokladů. Druh
rozhoduje o tom, na který sloupec peněžního deníku budou částky napočítávány, a určuje tedy, zda jsou
s vlivem na zisk nebo se jedná o jiný druh příjmu či výdaje. Správný druh při zadávání dokladu zajistí také
použití správné Skupiny DPH a usnadňuje tak automatizaci zpracování Přiznání k DPH.

| 1. | Sez | znam druhů | peněžních operací 2. Vazby        |         |             |           |       |         |   |   |
|----|-----|------------|-----------------------------------|---------|-------------|-----------|-------|---------|---|---|
| đ  | х   | Zkratka 🔺  | Název                             | Sloupec | Skupina DPH | Středisko | Výkon | Zakázka | A |   |
|    |     | NP         | Nemocenské pojištění OSVČ         | 028     |             |           |       |         | • | ₹ |
| >  |     | NS         | Nákup služeb                      | 016     | Р           |           |       |         |   | * |
|    |     | NSJ        | Nákup služeb, zjednodušený doklad | 016     | PJ          |           |       |         | ✓ | Ŧ |
|    |     | NZ         | Nákup zboží                       | 013     | Ρ           |           |       |         | ✓ | Ŧ |
|    |     | NZJ        | Nákup zboží, zjednodušený doklad  | 013     | PJ          |           |       |         | ✓ | - |
|    |     | NZN        | Nákup zboží od neplátců           | 013     |             |           |       |         | ✓ |   |
|    |     | NZZ        | Nákup zboží ze zahraničí          | 013     |             |           |       |         | ✓ |   |

 Skupiny DPH – mají vliv na členění daňových případů do záznamní povinnosti a na zpracování přiznání k DPH. Principem zpracování DPH v programu DUEL je použití správné Skupiny DPH a vyplnění údaje Datum DPH v Závazcích a pohledávkách a v Peněžním deníku.

|   | 1. Se: | znam skupin | DPH 2. Vazby                                    |             |             |              |             |             |              |               |   |
|---|--------|-------------|-------------------------------------------------|-------------|-------------|--------------|-------------|-------------|--------------|---------------|---|
| C | P X    | Zkratka 🔺   | Název                                           | Sloupec Z + | Sloupec S + | Sloupec S2 + | Sloupec Z - | Sloupec S - | Sloupec S2 - | Řádek DAP DPH |   |
| : |        | U           | Uskutečněné tuzemské plnění                     | 018         | 018         | 018          |             |             |              | 001,002       | Ŧ |
|   |        | UD          | Dodatečné uskutečněné tuzemské                  | 018         | 018         | 018          |             |             |              | 001,002       | Ť |
|   |        | U26         | Ostatní uskutečněná plnění s nárokem na odpočet | 018         | 018         | 018          |             |             |              | 001,002,026   | ÷ |
|   |        | UJ          | Uskutečněné tuzemské, zjednodušené doklady      | 018         | 018         | 018          |             |             |              | 001,002       | × |
|   |        | UJ D        | Dodatečné uskutečněné tuzemské, zjednodušené    | 018         | 018         | 018          |             |             |              | 001,002       |   |

Úhrada má v deníku v údaji **Doklad1** informaci o způsobu placení (bankovní výpis nebo hotovost), v údaji **Doklad2** je informace o hrazeném dokladu.

Ukázka s obrázkem v režimu Účetnictví je na straně **36**.

#### Peněžní deník jako centrální a cílová agenda modulu Finance

Peněžní deník je hlavním souborem, v němž končí veškeré účetní záznamy rovnocenně bez ohledu na to, kde byly pořízeny. Záznamy lze do deníku pořídit přímo nebo přenést z okolních agend (jednotlivě či v dávkách). V Peněžním deníku je třeba věnovat pozornost těm údajům, které ovlivňují účetní chování programu a oficiální výstupy z něj.

#### Důležité údaje v Peněžním deníku

- Datum (platby) určuje okamžik, kdy došlo k úhradě zde evidovaného dokladu a slouží k určení období, ve kterém bude doklad zahrnut do výpočtu základu daně.
- Doklad1 specifikuje vlastní účetní operaci pomocí dokladové řady z číselníku dokladů a pořadového čísla s možností tzv. postfixu (např. úhrada bankou b1/2012, apod.).
- Doklad2 v případě úhrad udává, který záznam je hrazen (faktura f11/2012). Jeho obsahem je dokladová řada s příslušným pořadovým číslem hrazené pohledávky či závazku.
- Druh peněžní operace povinný údaj jednoznačně určující vliv pořizovaného dokladu na základ daně a jeho umístění do příslušného sloupce Peněžního deníku. Druhy operací jsou připraveny v číselníku, který kromě zmíněné specifikace dopadu na základ daně také obsahuje přiřazenou obvyklou skupinu DPH. Tento údaj je klíčový pro výpočet základu daně z příjmů.
- Datum DPH určuje období, ve kterém bude daňový doklad uplatněn do přiznání k DPH. Doklady, jejichž datum DPH spadá do zadaného období, vystoupí v záznamní povinnosti a ovlivní i výpočet výsledné daňové povinnosti zvoleného období.
- Skupina DPH určuje, v kterém oddíle Přiznání k DPH a Kontrolním hlášení se záznam projeví.

#### Automatické účtování v programu DUEL

Automatické účtování je založeno na tom, že použitá dokladová řada údaje **Doklad1** a použitý **Druh peněžní operace** u každého dokladu určují, zda se pohyb peněz uskuteční ve sloupci pokladny nebo banky (nebo cenin nebo počátečních stavů) a zda se částky projeví v příjmových nebo výdajových sloupcích deníku (s vlivem nebo bez vlivu na zisk).

| 1 | . Seznam 2. RP | DP 3. Vazby 4. Poznámka 5. Dokumenty | 6. Média                    |          |              |               |           |  |
|---|----------------|--------------------------------------|-----------------------------|----------|--------------|---------------|-----------|--|
| P | ředpočet       | Obnovit 1/3                          |                             |          |              |               |           |  |
|   | Sloupec 🔺      | Název sloupce                        | Тур                         | Částka   | Vlastní měna | Částka v cizí | Cizí měna |  |
| > | 001            | Hotovost                             | 1. hotovost                 | 6 573,00 | Kč           | 0,00          |           |  |
|   | 009            | Prodej zboží                         | 5. příjem s vlivem na zisk  | 5 431,90 | 0,00         |               |           |  |
|   | 018            | Příjem daně z přidané hodnoty        | 6. příjem bez vlivu na zisk | 1 141,10 | Kč           | 0,00          |           |  |

Pokud chcete vidět tyto údaje, vyberte na konkrétním dokladu v **Peněžním deníku** záložku **3. Vazby** a zvolte **Předpočet**. DUEL ukáže, jaké částky se objeví na jakých sloupcích (s uvedením typu příslušného sloupce).

#### Podpůrné agendy modulu Finance

DUEL umožňuje přímé účtování do Peněžního deníku, ale k dispozici jsou také speciální podpůrné agendy, které výrazně usnadní zpracování opakujících se činností. Účtování v programu vychází z nastavení parametrů a na použitých údajích (dokladová řada, druh operace, skupina DPH atd.). Mezi tyto agendy řadíme:

- Závazky a pohledávky jsou povinnou agendou. Kromě prosté evidence přijatých a vydaných faktur mají mnoho dalších funkcí, které výrazně zvyšují komfort práce. V sekci Aktuální stav vidíte, zda je doklad zaplacený, kolik je přikázáno apod. Záložka Vazby informuje o všech souvislostech se záznamem.
- Pokladna slouží k zadávání hotovostních operací a jejich následnému zaúčtování. Pomocí trojdokladu
   Doklad2 můžete "párovat" platby k závazkům a pohledávkám. Ostatní údaje si agenda automaticky najde.
   Na Záložce Stavy můžete sledovat obraty a aktuální zůstatky použitých dokladových řad.
- Bankovní výpisy výpisy můžete zadat ručně nebo přijmout automaticky z banky pomocí souborů Homebankingu. Párování podle variabilního symbolu automaticky "dotáhne" zbývající údaje ze Závazků a pohledávek a připraví záznamy rovnou k zaúčtování (doplní trojdoklad Doklad2 – číslo hrazeného závazku nebo pohledávky). Doklad1 je pro všechny platby z jednoho výpisu shodný.
- Zpracování DPH pro plátce DPH nezbytný aparát kompletní správy DPH. Umožňuje vygenerovat Kontrolní hlášení a zpracovat Přiznání k DPH. Údaje pro zpracování vycházejí ze Závazků a pohledávek, z Peněžního deníku a ze záznamů v Pomocné evidenci DPH. Určující je Datum DPH a Skupina DPH.
- Uzávěrkové operace Agenda Uzávěrkové operace slouží k doplnění částek ovlivňujících základ daně v kladném i záporném smyslu. Typickými představiteli jsou částky daňových odpisů, hodnota darů snižující základ daně, úroky z hypotéčních úvěrů apod.
- Roční závěrka je operace, která má za úkol zajistit uzavření dat agend Peněžní deník, Závazky
  a pohledávky a Uzávěrkové operace k poslednímu dnu zdaňovacího období. V průběhu závěrky program
  rozdělí data na data aktuální a uzavíraná. Uzavíraná data přesune do archivů, v Peněžním deníku vytvoří
  počáteční stavy sloupců a zajistí bezchybné navázání evidence dokladů v následujícím roce.
- KANCELÁŘ / Daň z příjmů fyzických osob kancelářská agenda DPFO navazuje na Daňovou evidenci a slouží ke zpracování daňového Přiznání k dani z příjmů fyzických osob.

#### Převodový můstek z programu Účto

Pro uživatele programu Účto od Tichý & spol., kteří se rozhodnou přejít se zpracováním svých firem do daňové evidence programu DUEL, jsme připravili převodní můstek, který umožní převedení většiny dat.

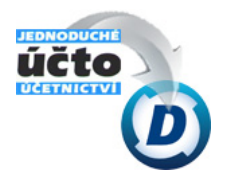

Aktuální převodové můstky společně s návody k použití najdete na **www.jezeksw.cz** v sekci **Podpora/ Převodové můstky.** 

**DUEL – Úvodní příručka** Začínáme s programem

## KANCELÁŘ

Modul Kancelář slouží k podpoře běžných kancelářských operací. Obsahuje Adresáře firem a osob, agendy Objednávek a Fakturace s možností přenášet záznamy do Závazků a pohledávek a do Účetního resp. Peněžního deníku, Převodní příkazy, evidenční Knihu jízd a evidenci Pošty. Uživatelům, kteří nepoužívají Sklady, slouží také k vystavování Faktur a Objednávek. Umožňuje také evidenci Neúčetních plateb k vystaveným fakturám.

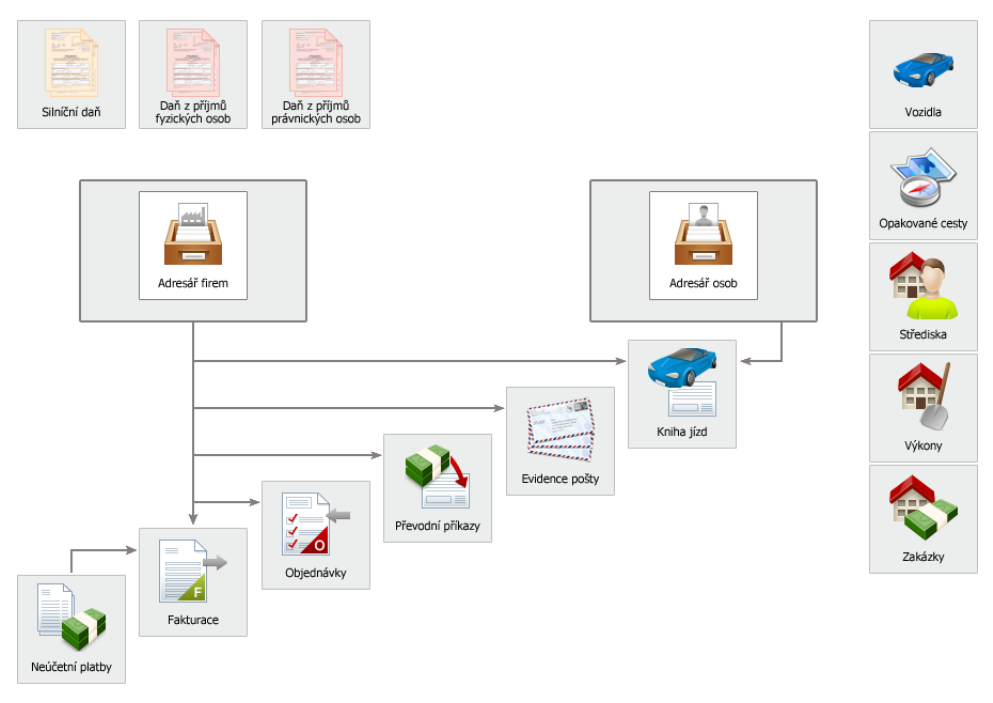

Modul Kancelář je ke každé licenci (na každý počítač) programu DUEL dodáván ZDARMA.

Kompletní nabídku agend modulu **Kancelář** naleznete v Pásu karet nebo v levém stromu (Ctrl+F8).

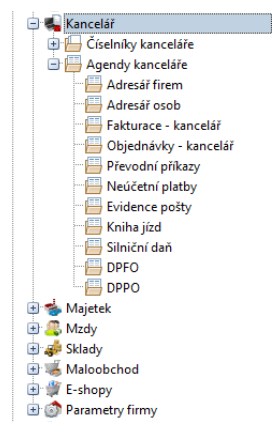

Domovská (zpracovávaná) firma je v Adresáři firem zobrazena **červeně**.

#### Záložka Internet

- Obsahuje řadu odkazů na různé informační zdroje, z nichž můžete kdykoli zjistit potřebné informace o vybrané firmě. Tuto službu využijete například při uzavírání obchodu s dosud neznámým partnerem.
- Připravené odkazy nám umožní nalézt firmy v rejstříku ARES,
- v Obchodním rejstříku,
- v Registru dlužníků,
- v Registru úpadců, v systému VIES (registrace DPH) apod.

Najít lze informace také v nejrozšířenějších vyhledávačích bez nutnosti vypisovat hledací podmínky.

### Adresář firem

Adresář firem je jednou z nejdůležitějších agend v celém programu. V této agendě evidujete dodavatele, odběratele, obchodní partnery, úřady a instituce a další "adresy". Téměř každý záznam v jednotlivých agendách programu DUEL se dá doplnit informací o firmě, ke které náleží. Firma se pak přebírá z této evidence.

Pomocí Adresáře firem lze sledovat náklady i výnosy související s jednotlivými obchodními partnery, v sestavách saldokonta lze snadno sledovat dodavatelsko–odběratelské vztahy z hlediska vyrovnaných i nevyrovnaných závazků a pohledávek.

#### Při pořízení nové firmy je doporučen tento postup:

- 1. Vyplňte formulář Adresáře firem. Údaje se budou zobrazovat v tiskových sestavách v záznamech ostatních agend, které mají vazbu na Adresář firem.
- Zadejte bankovní účty pořizované firmy. Pokud chcete zasílat platby na konkrétní bankovní účty, zadejte je k firmě na příslušné záložce Účty. Chcete-li používat službu Homebankingu, musíte u vlastní firmy příslušnému účtu nastavit odpovídající formát komunikace.
- 3. Firmy můžete pro další práci členit do Kategorií, přiřazovat k nim Osoby, Dokumenty a sledovat u nich aktuální Vazby do ostatních agend. Záložka Přehledy slouží k rychlému orientačnímu zjištění stavu konkrétní firmy. Můžete evidovat Dokumenty (např. smlouvy), Média (loga, fotografie sídla apod.) a na záložce Internet lze hledat relevantní informace (ve vyhledávačích, v rejstřících, v ARES sytému apod.)

| ŀ | 🖄 1 | . Se | znam firem | 2. Bankovní spojení 3. K | atego | rie 🕱 4. | Osoby | 5. Pláno | vané akce | 6. Poz | námk | a 7. V | azby 8. Pře | hledy 9. D | okumenty   | 10. Média 11. | Internet        |
|---|-----|------|------------|--------------------------|-------|----------|-------|----------|-----------|--------|------|--------|-------------|------------|------------|---------------|-----------------|
| Ċ | r x | A    | Zkratka 🔺  | Název                    | Titul | Příjmení | Jméno | Titul 2  | Ulice     | ČР     | Č0   | PSČ    | Místo       | IČO        | DIČ        | Telefon       | Email           |
| 3 |     | 2    | JSW        | Ježek software, s.r.o.   | Ing.  | Ježek    | Tomáš |          | Mariánská | 3233   |      | 47001  | Česká Lípa  | 27282805   | CZ27282805 | 487 522 449   | duel@jezeksw.cz |

## ARES

Při pořizování firmy nemusíte všechny údaje vyplňovat ručně. Pomocí operace **Vyhledat firmu v ARES** (Ctrl+1) stačí jen identifikační údaj a všechny ostatní program naplní sám automaticky z rejstříku ekonomických subjektů.

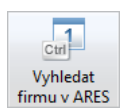

#### Fakturace

**Fakturace** slouží k vystavování faktur odběratelům. Každá faktura má svou **hlavičku**, ve které jsou soustředěny údaje o dodavateli, odběrateli, datech, termínech symbolech a podmínkách plnění. Do hlavičky se také přenášejí souhrnné peněžní údaje z **položek**. Zadávání položek je podporováno jednoduchým "položkovým" číselníkem.

V rámci vystavování faktur můžete na faktuře zadat nejen samotné **fakturované položky**, ale i související **zálohové platby** a, je-li potřeba, i členění v **režimu přenesení daňové povinnosti** (RPDP) pro DPH. Samozřejmostí je možnost fakturovat v cenách s i bez DPH, automaticky zaokrouhlovat, používat cizí měny apod.

Operace Naplnění umí položky z existujících dodacích listů najednou přenést do finální faktury.

#### Záznamy z fakturace můžete:

- Zaúčtovat do Účetního deníku podle použité dokladové řady, druhu a DPH se automaticky vygeneruje předpis faktury do účetnictví s kompletním rozúčtováním.
- **Přenést do Závazků a pohledávek** operace přenese fakturu do agendy ZaP, kde lze párovat platby a sledovat dodavatelsko-odběratelské vztahy, saldokonto apod.

Každý záznam ve Fakturaci zobrazuje svůj aktuální stav, zda je přenesen do ÚD a / nebo ZaP.

#### Převodní příkazy

Slouží ke generování příkazů, které odesíláte do banky. Agenda umožňuje plnění závazků z agendy Závazků a pohledávek. Příkazy lze plnit například i z mezd při uzávěrce měsíčních mezd. Převodní příkaz můžete vytisknout nebo pomocí služby Homebanking automaticky zaslat bance v elektronické podobě. Příkazy v agendě zůstávají pro evidenci.

#### Objednávky, Neúčetní platby, Kniha jízd a Evidence pošty

Jak názvy napovídají, jedná se o kancelářské agendy, které můžete využít pro běžnou firemní činnost.

#### Daňová přiznání – DPFO, DPPO, Silniční daň

V modulu Kancelář jsou i samostatné specializované agendy pro vyplnění, tisk a generování XML souborů oficiálních tiskopisů.

#### Logo a razítko na doklady

Program **DUEL** umožňuje v agendě **Parametry firmy** na záložce **Média** evidovat obrázek firemního loga a obrázek razítka s podpisem.

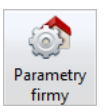

Tyto obrázky se pak doplní na příslušná místa do hlaviček a patiček tiskových sestav faktur a objednávek.

Nastavení služby Homebanking závisí na zadání bankovních účtů zpracovávané firmy v Adresáři firem.

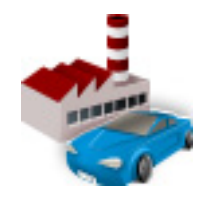

MAJETEK

Modul Majetek slouží k evidenci a zpracování Dlouhodobého majetku, Drobného majetku a Majetku na leasing. Agendy dlouhodobého a leasingového majetku podporují řadu operací a umožňují automatizované přenosy dat do účetnictví. Součástí modulu jsou také operace k provedení Závěrky majetku, případně k jejímu vrácení.

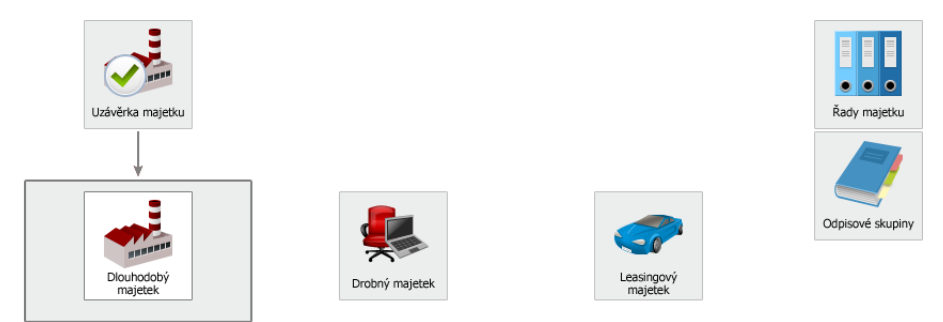

#### Kompletní nabídku agend modulu Majetek naleznete v Pásu karet neho v levém stromu (Ctrl+F8).

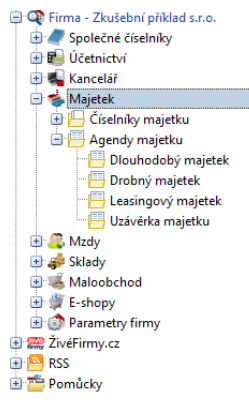

### Dlouhodobý majetek

Sdružuje všechny evidence a operace, které lze na dlouhodobý majetek navázat. Každou položku umožňuje evidenčně i účetně zařadit, odepisovat, zhodnotit nebo vyřadit. Kromě realizace účetních odpisů lze automaticky sledovat i odpisy daňové, přičemž účetní a daňové odpisy jsou zpracovávány na sobě nezávisle. Účetní odpisy isou účtovány podle generovaného odpisového plánu, daňové isou počítány každoročně podle aktuálně platných parametrů. Souhrnný přehled o zvoleném evidovaném majetku je zobrazen na záložce Přehledy.

#### Při pořízení nového majetku je doporučen následující postup:

- 1. Vyplňte formulář dlouhodobého majetku. Pozornost věnujte vstupním cenám, odpisové skupině a způsobu odepisování. Tyto údaje se uplatní při výpočtu aktuálního daňového odpisu.
- Z pohledu účetnictví se účtování o zařazení dlouhodobého majetku do evidence skládá ze dvou částí:
  - nákupu neboli pořízení
  - zařazení aktivace nebo uvedení do používání

#### DUEL – Úvodní příručka Začínáme s programem

P, nákup za hotové do **Generování odepisování** 

Kalkulačka odpisů umožňuje modelovat různé odepisování.

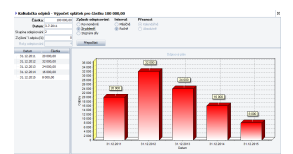

Číselník **Odpisové sazby** odpovídá platné legislativě.

#### Technické zhodnocení

Součástí Dlouhodobého majetku je stejnojmenná evidence včetně operace jeho rozpouštění do odpisů.

#### Záložka Média

DUEL umožňuje na tuto záložku přidávat obrázky všech majetků, které se objeví ve formuláři příslušného majetku.

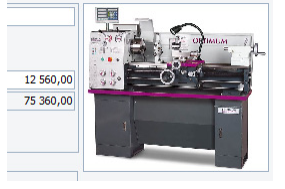

Doklad o pořízení se zadává přímo do účetnictví (nákup na fakturu do evidence ZaP, nákup za hotové do Pokladny, resp. Účetního deníku). Do formuláře majetku se označení dokladu pro evidenci jen opíše.

Zařazení provedete operací **Zařazení**. Lze tak učinit pro jednotlivé záznamy i hromadně pro všechny dosud nezařazené majetky. Zařazení z minulých období je třeba na záložku **Účtování** pořídit ručně.

- 3. V okamžiku, kdy je majetek zařazen, můžete stiskem tlačítka Přepočítat aktualizovat letošní daňový odpis.
- 4. Na záložce Účtování připravíte ručně nebo operací Generování účetní odpisový plán. Průvodce nabídne několik způsobů, jak tabulku s odpisovým plánem naplnit. Účtování lze provádět pomocí operace Odpis. Zavádíte-li položky z minulých období, které jsou již částečně odepsány (účetně nebo daňově), musíte pořídit příslušné záznamy na záložky Účtování a Daňové odpisy ručně a označit je jako uplatněné.
- 5. Spuštěním operace Vyřazení můžete zaúčtovat nejen převod vstupní ceny na účet oprávek, ale i případný převod zůstatkové ceny do nákladů. Všechny nezaúčtované odpisy budou z odpisového plánu vymazány a do tabulky na záložce Účtování přibydou záznamy o vyřazení.

Součástí modulu je i agenda **Uzávěrka majetku**. Průvodce nejprve provede řadu kontrol a nabídne sestavy s porovnáním daňových a účetních odpisů. Pro každou položku zapíše do uplatněných daňových odpisů hodnotu v kartě majetku z údaje **Aktuální odpis**, kterou přepočítá pro nové období. Uzávěrku lze případně i vrátit.

#### Drobný majetek

Tato agenda eviduje stav neodepisovaného majetku, kdy záznamy odpovídají konkrétním předmětům. Formulář umožňuje na jedné kartě sledovat i větší množství položek stejného typu. Záložka **Pohyby** umožňuje evidenci přírůstků (nákupů) a úbytků (vyřazování) drobného majetku. Doklady o pořízení se zadávají přímo do účetnictví.

#### **Majetek na leasing**

Evidence majetku na leasing se opírá o základní seznam předmětů, z nichž každý má k sobě přidruženou tabulku nazvanou **Splátkový kalendář**. Tu je možné naplnit ručně nebo automatizovaně podle leasingové smlouvy pomocí operace **Splátky**. Na základě zadaných údajů lze využít operací pro přenos do evidence ZaP (následně můžete vystavovat převodní příkazy) a do Účetního deníku.

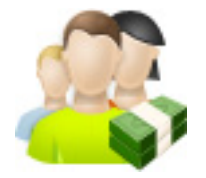

Kompletní nabídku agend modulu **Mzdy** naleznete v Pásu karet nebo v levém stromu (Ctrl+F8).

#### Rirma - Zkušební příklad s.r.o. 🗄 🥒 Společné číselníky 🗄 🛃 Účetnictví 🗄 🛋 Kancelář 🗄 📥 Majetek 😑 🦚 Mzdy 😟 🔚 Číselníky mezd Agendy mezd 💾 Personalistika 💾 Exekuce 💾 Nepřítomnosti Docházka 💾 Výkaz práce 💾 Zálohy mezd 💾 Příprava mezd Měsíční mzdv 💾 Uzávěrka mezd ELDP 💾 Vyúčtování daně Statistika 💾 Zpravodajská jednotka 💾 Výkaz mezd 🗄 🖳 Nastavení mezd 😟 🥔 Sklady 🗄 🐝 Maloobchod 🖻 🔮 E-shopy 🗄 💣 Parametry firmy ŽivéFirmy.cz 🔼 RSS 🚈 Pomůcky

## MZDY

Modul **Mzdy** slouží ke kompletnímu zpracování mzdové problematiky a souvisejících evidencí. Zde se řeší všechny činnosti od přijetí nového zaměstnance přes sledování jeho docházky a nepřítomností, pořízení měsíčních mezd, až po roční zúčtování daně. Samozřejmostí je přenos výstupů z mezd do agendy Závazků a pohledávek a automatické zaúčtování do Účetního deníku.

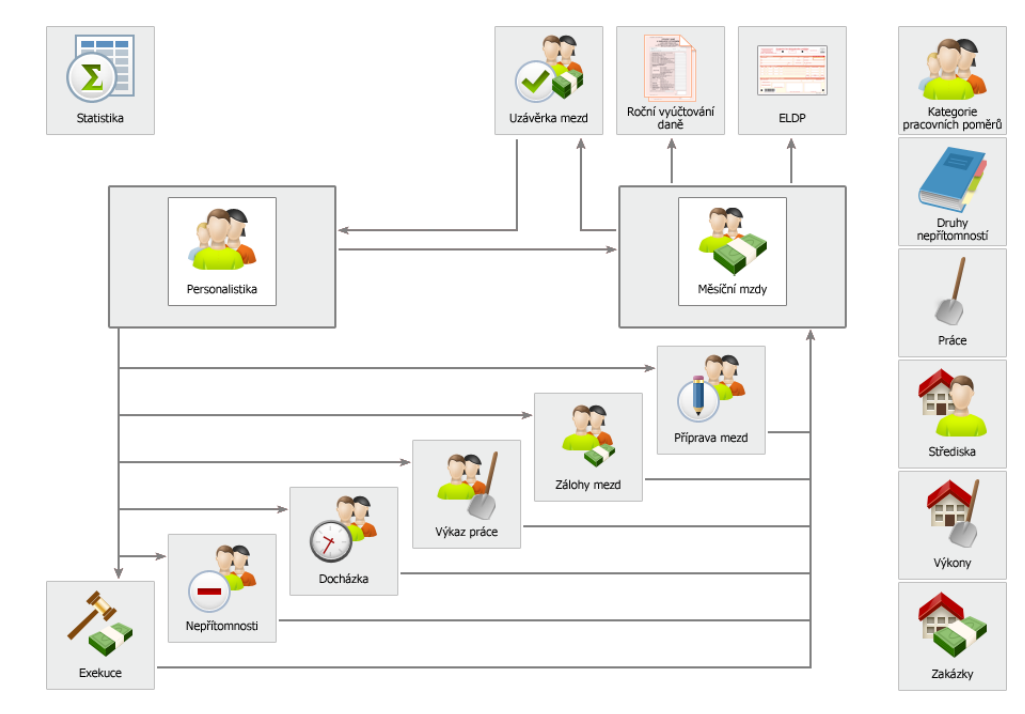

#### Příprava adresářů a dalších číselníků

Známým způsobem pořiďte do **Adresáře firem** všechny instituce, které jsou pro zpracování mezd podstatné. Zde by měly být evidovány všechny zdravotní pojišťovny, správa sociálního zabezpečení, finanční úřad, penzijní pojišťovny atd. Po zadání do Adresáře firem byste měli zdravotní, životní a penzijní pojišťovny zařadit ještě do speciálního číselníku **Pojišťovny**, kde jsou dále nastavitelné některé upřesňující údaje.

#### Nastavení parametrů

Abyste mohli vyzkoušet funkce modulu **Mzdy**, je důležité správně nastavit parametry ovlivňující zpracování mezd. Otevřete agendu **Parametry firmy** a v ní sekci **Mzdy** (kliknutím na příslušné pásmo Navigátoru v levé části okna agendy). Zde se nastavují všechny výchozí mzdové parametry, které se týkají firmy. V tuto chvíli jsou nejdůležitější **Rok** a **Měsíc** aktuálního mzdového období. Toto období lze samozřejmě upravit dle potřeby. V sekci **Instituce** evidujete partnery důležité pro odvody z mezd (OSSZ a FÚ).

#### Pořízení zaměstnanců

#### Pořízení zaměstnance do Adresáře osob

Před zařazením nového zaměstnance do evidence je nutné jej nejprve pořídit do Adresáře osob. Agendu otevřete a záznam přidáte standardním způsobem. Zatrhněte políčko Zaměstnanec, záznamy potom můžete jednoduchým způsobem filtrovat. Pokud budete chtít zaměstnanci zasílat mzdu na jeho Bankovní účet, je třeba ho spolu s dalšími údaji (kód banky, specifický symbol) doplnit do tabulky na záložce Účty.

#### Zařazení zaměstnance do Personalistiky

Agenda **Personalistika** (personální evidence) je jednou z nejdůležitějších součástí modulu Mzdy. Obsahuje základní informace o zaměstnancích a společnících, o jejich zařazení a o způsobu výpočtu mzdy. Většinu údajů lze vyplnit bez potřeby bližšího komentáře, zde jsou pouze některé:

- Zdravotní pojišťovnu zadáte výběrem z výše zmíněného číselníku Pojišťovny.
- Datum nástupu vyplníte dle skutečnosti. S tímto údajem souvisí Datum zahájení. Datum ukončení ponecháte pro zaměstnance přijaté na dobu neurčitou prázdné.

Pro pořízení osoby do Adresáře osob není nutné otevírat agendu v samostatném režimu. vše lze obsloužit i přímo z Personalistiky. Pokud na údaji Zaměstnanec stiskneme Ctrl+plus. otevře se Adresář osob jako číselník. Zde pomocí Ctrl+N záznam nejprve pořídíme, přes Ctrl+Enter uložíme a nakonec opětovným stiskem **Ctrl+Enter** zkratku zaměstnance přeneseme do Personalistiky.

Pomocí **Kalkulačky** mzdových nákladů můžete při stanovování mzdy modelovat její různé výše:

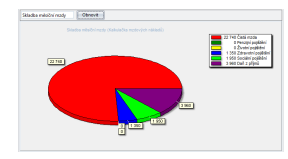

Vidíte i celkové mzdové náklady:

|          |               |            |                                                                                                    | 23 500 Niklady na m2<br>25 500 Hrudy příjem |
|----------|---------------|------------|----------------------------------------------------------------------------------------------------|---------------------------------------------|
|          |               |            |                                                                                                    | 21721 Cold meda                             |
| 5 000    |               |            |                                                                                                    |                                             |
| 000      | 33            |            |                                                                                                    |                                             |
|          |               |            | 722                                                                                                    |                                             |
|          |               |            |                                                                                                    |                                             |
| 8 800    |               |            |                                                                                                    |                                             |
| 5 000    |               |            |                                                                                                    |                                             |
|          |               |            |                                                                                                    |                                             |
|          |               |            |                                                                                                    |                                             |
| 1 000    |               |            |                                                                                                    |                                             |
| 0        |               | day day    |                                                                                                    |                                             |
| - Aller  | a new many    | paper case | The second second second second second second second second second second second second second second second se |                                             |
| , Hanney | na madu Mulaj | plan Cata  | 128                                                                                                    |                                             |

#### Záložka Média

DUEL umožňuje na tuto záložku přidávat fotky, které se objeví ve formuláři vedle zadaných údajů o pracovníkovi.

- **Kategorie** nejdůležitější údaj z pohledu zpracování mezd, protože určuje, jakým způsobem se budou uplatňovat sazby a vlastní způsob výpočtu mzdy.
- **Tarify pro výpočet mzdy** vyplňte podle pracovní smlouvy **hodinový** nebo **měsíční** tarif (jinak ponechte nulu).

| Zaměstnanec        |                           |                    |                 |                              |                  |             | Aktuální stav      |                    |                                                                                                    |  |  |
|--------------------|---------------------------|--------------------|-----------------|------------------------------|------------------|-------------|--------------------|--------------------|----------------------------------------------------------------------------------------------------|--|--|
| Zkratka:           | ZAM 1                     | Kubešová Petra     |                 |                              | Vztah:           | Zaměstnanec | Vyřazen:           | Aktivní: 🔽         |                                                                                                    |  |  |
| Kategorie:         | НРР                       | Hlavní pracovní po | měr             |                              | Souběh do:       |             | Rodičovs           | ká dovolená: 📃     |                                                                                                    |  |  |
| Zdr. pojišťovna:   | VZP                       | Všeobecná zdravoti | ní pojišťovna 🤇 | pojišťovna ČR Typ souběhu: Ւ |                  |             | Pod                | Podléhá exekuci: 📝 |                                                                                                    |  |  |
| Pracovní poměr     |                           | 1                  | Týdenní úvaze   | ek                           |                  |             | Docházka           |                    |                                                                                                    |  |  |
| Nástup:            | 5.1.2007                  | Dnů/hodin:         | 5               | 40                           | Funkce:          | ÚA          | Začátek/konec: 7:  | 30 16:00           |                                                                                                    |  |  |
| Zahájení:          | 5.1.2007                  | Rozsah hod. DPP:   |                 | 0                            | Služební průkaz: |             | Přestávka od/do:   |                    | 10                                                                                                    |  |  |
| Ukončení:          | Ukončení: X - Pracovní po |                    |                 |                              | Místo výkonu:    | ČR          | Doba přestávky: 0: | 30                 |                                                                                                    |  |  |
| Popis ukončení:    |                           |                    | Odstupné        | ÷ 🔳                          | Umístění:        | К           | Přestávka součást  | í odpr. doby: 📃    | and the second second s |  |  |
| Tarify pro výpočet | mzdy                      |                    |                 | v                            | ýplata           |             |                    |                    |                                                                                                    |  |  |
| Skupina prací:     |                           |                    |                 |                              | Vyplatit:        | vše na účet |                    |                    |                                                                                                    |  |  |
| Hodinový tarif:    | 0,00                      | Náh                | rada za svátek  | c 🔲                          | Bankovní účet:   | 92845122    | 0100               |                    |                                                                                                    |  |  |
| Měsíční tarif:     | 20 000,00                 | Průměr. výdělek:   | 11              | 16,85                        | VS, KS:          | 1MMYYYY     |                    |                    |                                                                                                    |  |  |

#### Zařazení | Evidence | Daň z příjmů | Tiskopisy

Personální karta obsahuje čtyři záložky, na kterých se evidují další údaje nutné pro korektní zpracování měsíčních mezd a Ročního vyúčtování. DUEL umožňuje snadné **zpracování souběhu více pracovních poměrů** i automatizované zpracovávání případných exekucí.

#### Kontrola a doplnění obvyklých hodnot a dalších údajů pro zaměstnance

Na personální kartu je navázána série hodnot, které shrnují nejčastější pravidelně se opakující skutečnosti ovlivňující zpracování měsíčních mezd. Na záložce **Obvyklé hodnoty** se uvádějí příplatky, srážky, podrobnosti k výpočtu daně z příjmů, penzijní nebo životní pojištění atd. Na záložce **Dovolená** se zadává nárok a případné proplacení nevybrané dovolené, čerpání se přenáší automaticky při uzávěrce mezd. Na záložku **Děti** doplňte seznam zaměstnancových dětí. Význam dalších záložek je zřejmý z jejich názvu.

1. Seznam zaměstnanců 2. Obvyklé hodnoty 3. Dovolená 4. Děti 5. Plánované akce 6. Vybavení 7. Korekce 8. ELDP 9. Poznámky 10. Vazby 11. Grafy 12. Dokumenty 13. Média

#### Pracovní agendy modulu Mzdy

- Exekuce slouží pro evidenci všech exekučních příkazů vztahujících se k našim zaměstnancům. Na základě zde uvedených informací lze pak po zpracování měsíčních mezd provést automatický výpočet částky, kterou jste dle legislativy povinni strhnout z čisté mzdy zaměstnance. Tato agenda je navázána na parametry Nezabavitelné částky.
- Nepřítomnosti agenda sloužící ke sledování nemocí, čerpání OČR, dovolených apod. Pokud za nepřítomnost náleží výplata náhrady, program spočítá její výši a dosadí ji při pořizování mzdy. Samozřejmě lze evidovat i nepřítomnosti, které doposud nebyly ukončeny, v tom případě bude Datum ukončení prázdné. Uzávěrka měsíčních mezd na záložku Rekapitulace naplní shrnutí nepřítomnosti za uzavírané mzdové období, pro déletrvající nepřítomnosti tedy máte k dispozici podrobný přehled historie.
- Docházka pokud se rozhodnete ji používat, čiňte tak důsledně. Pokud v docházce za příslušné mzdové období existuje alespoň jeden záznam, do měsíční mzdy se jako celková odpracovaná doba přenese přesný součet Odpracováno. Program pracuje s přesným součtem časů, a proto je důležité údaj Odpracováno správně korigovat na hodnotu, která má být do pracovní doby skutečně započítána. Docházku lze zpracovávat hromadně operacemi Naplnění a Změny.
- Výkaz práce tuto evidenci využijete při zpracovávání podkladů zaměstnanců, kteří pracují (plně nebo částečně) v úkolové mzdě. Finanční ohodnocení zde zadané práce se automaticky projeví v Měsíční mzdě příslušného zaměstnance.
- Zálohy mezd agenda slouží k evidenci všech vyplacených záloh na mzdu v průběhu aktuálního mzdového období. Pokud se zálohy na mzdu opakují, můžete je zadat do agendy Personalistika do části Obvyklé hodnoty. Takto naplněné pravidelné zálohy lze přidávat pomocí operace Naplnit.
- Příprava mezd nepovinná agenda, která umožňuje podchytit výjimky oproti obvyklým hodnotám (viz. Personalistika) nebo si "poznamenať" nějakou část mzdy ještě před vlastním zpracováním měsíčních mezd. Při pořizování měsíční mzdy má tato agenda vyšší prioritu než obvyklé hodnoty a pokud je pro některého zaměstnance naplněna, vezmou se podklady odsud.

K usnadnění práce slouží operace **Naplnění**, umožňující hromadné pořízení **Docházky** nebo **Nepřítomností** za zvolené období pro jednotlivce i pro skupiny zaměstnanců.

Docházka umí spolupracovat a načítat data z některých **Docházkových systémů**. Vlastnosti přenosu do Závazků a Pohledávek a zaúčtování do Účetního deníku jsou určeny nastavením v agendách **Přenos mezd do ZaP** a **Přenos mezd do deníku**.

Po přenosu do evidence ZaP lze na vzniklé závazky obvyklým způsobem vystavit převodní příkaz, zaúčtování provedených plateb probíhá také standardně.

Součástí modulu Mzdy je také kompletní agenda **Statistika**, která automaticky připraví potřebné výkazy pro orgány státní správy.

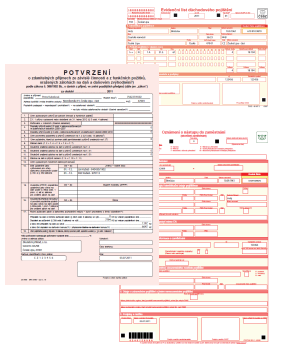

#### Pořízení měsíční mzdy

Agenda umožňuje zpracovávat úkolovou, časovou a měsíční mzdu zaměstnancům i společníkům. Po zadání označení (zkratky) zaměstnance program převezme hodnoty z agendy **Personalistika** (včetně Obvyklých hodnot) a z pomocných (nepovinných) agend **Nepřítomnosti, Docházka, Výkaz práce, Zálohy mezd** a **Přípravy mezd**. Pokud máte správně vyplněné pomocné agendy, bude pro vyplnění mzdy stačit projít všechny stránky formuláře ručně klávesou *Enter* (nabízené hodnoty je možné upravit) nebo je možné použít operaci *Přepočet* pro automatické vyplnění jedné mzdy nebo operaci *Naplnění* pro hromadné naplnění mezd pro skupinu nebo všechny zaměstnance.

| 🛃 Domů 🛛 Měsíčr  | ní mzdy           |                                      |                     |                   |                |                     |           |       |                               |
|------------------|-------------------|--------------------------------------|---------------------|-------------------|----------------|---------------------|-----------|-------|-------------------------------|
| Měsíční mzdy     | - Kubešová Petr   | a - 2/2015                           |                     |                   | 7              | Pouze aktuální 🖾 2  | /3 🔍 🔺    | ►     | $  \mathbb{N}     \mathbb{N}$ |
| Měsíční mzda     |                   |                                      | Členění             |                   | Přehled        |                     |           |       |                               |
| Zaměstnanec:     | ZAM 1             | Kubešová Petra                       | Středisko:          | SK                | Hrubý příjem   | 16 520,00           |           |       |                               |
| Kategorie:       | HPP               | Hlavní pracovní poměr                | Výkon:              |                   | Čistá mzda     | : 15 186,00         |           |       |                               |
| Zdr. pojišťovna: | VZP               | Všeobecná zdravotní pojišťovna ČR    | Zakázka:            |                   | Výplata celkem | 9 094,00            |           |       |                               |
| 1. Období 2. Nep | přítomnosti 3. Mz | da 4. Příplatky 5. Odměny 6. Hrubý j | příjem 7. Pojištění | 8. Odvody ZP a SP | 9. Základ daně | 10. Daň a exekuce 1 | 1. Srážky | 12. V | ýplata                        |

K dispozici je množství sestav, jejichž seznam lze vyvolat pomocí **Ctrl+P**. Kromě přehledových sestav jsou do programu zapracovány i tiskopisy v podobě oficiálních formulářů. Pokud máte všechny potřebné sestavy vytištěny, můžete provést **Uzávěrku mezd** (pomocí stejnojmenné agendy). Ta vás v jednotlivých bodech provede od doporučeného zálohování přes přenosy do účetnictví až po nastavení nového mzdového období.

#### Vyúčtování daně

Pro zpracování mezd kalendářního roku je samozřejmě k dispozici agenda **Vyúčtování daně**. Můžete spočítat přeplatek nebo nedoplatek a přenést je do následujících mezd nebo můžete jen evidovat záznamy pro tisk Potvrzení. Lze zde zpracovat daňová přiznání zaměstnavatele – Vyúčtování daně z příjmů ze závislé činnosti a Vyúčtování daně vybírané srážkou.

#### Výstupy pro státní správu

Příslušné agendy modulu Mzdy jsou doplněny operacemi **XML** a **PDF**, které umožňují elektronické odesílání potřebných údajů orgánům státní správy nebo zdravotním pojišťovnám apod.

## SKLADY

Modul **Sklady** je určen k evidenci skladových zásob (zboží, materiál, výrobky i obaly) a to včetně dokladů, které souvisejí s jejich pořízením i prodejem.

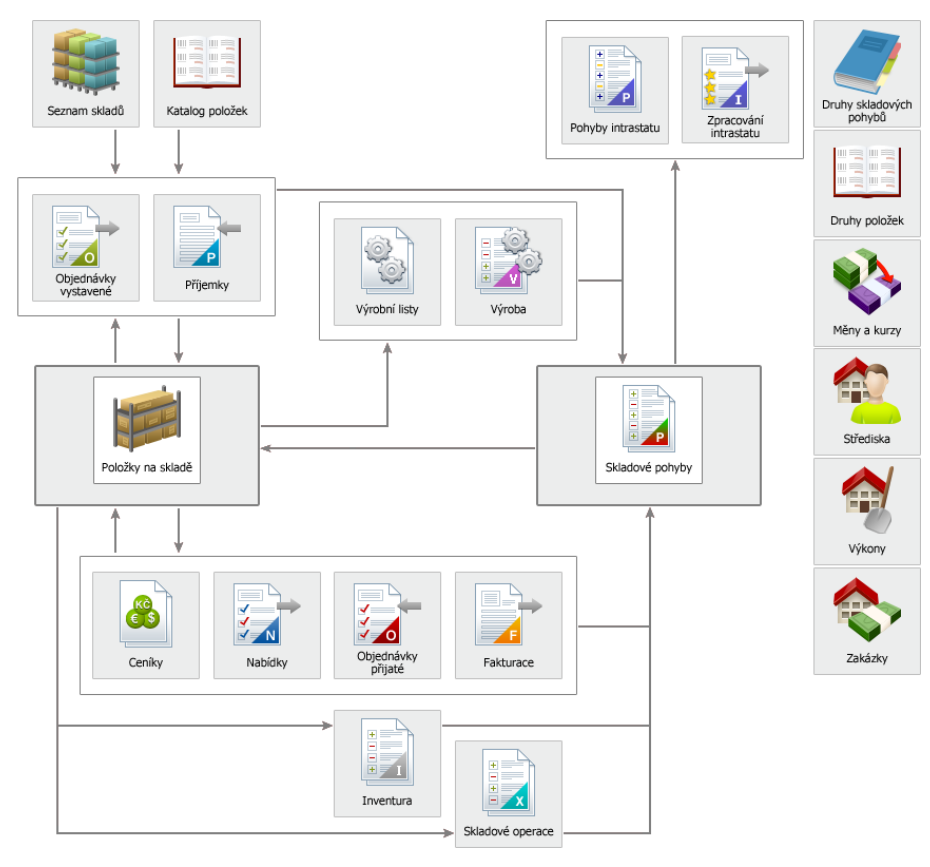

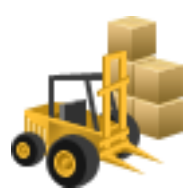

Kompletní nabídku agend modulu **Sklady** naleznete v Pásu karet nebo v levém stromu (Ctrl+F8).

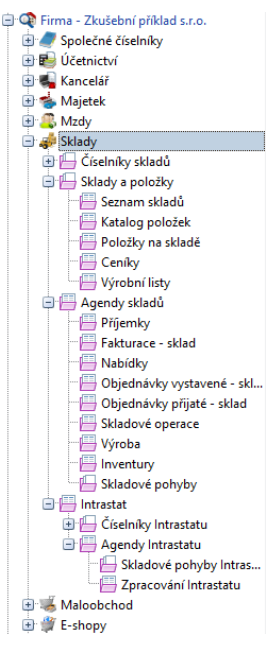

#### Čárové kódy

Skladové agendy podporují práci s EAN čárovými kódy. Kódy jsou podporovány také tiskovými sestavami.

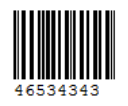

Všechny položky, položky na skladě i ostatní doklady mohou být takto identifikovány a vy můžete pro urychlení a zpřesnění práce používat čtečky.

Čtečky čárových kódů lze používat jak v podobě čteček (náhrada za ťukání do klávesnice), tak v podobě inteligentních naprogramovaných terminálů, které zastanou i sofistikovanější činnosti a například generují pohyby, naskladňují, provádějí inventurní operace apod.

Tyto terminály vám můžeme naprogramovat přesně na míru a na zakázku podle vašich konkrétních specifikací.

#### Sklady a položky na skladech

Skladové zásoby lze evidovat v průměrných i pevných cenách, v cenách s daní i bez daně. Modul podporuje metody účtování A i B a mimo jiné umožňuje vedení prakticky neomezeného počtu skladů. Pro výpočet prodejních cen je připraven aparát prodejních, pokladních a akčních ceníkových cen včetně možnosti individualizace. Předností je možnost pracovat s položkami z jakéhokoli skladu v rámci jednoho dokladu.

#### Seznam skladů

Slouží pro zakládání a parametrizování nových a existujících skladů. V seznamu skladů lze rovněž jednoduše získat informace o všech položkách příslušného skladu s možností automatického přepočtu skladových cen, automatickým účtováním skladových pohybů do modulu účetnictví při metodě "A". Tato agenda také umožňuje spouštění či vracení skladových uzávěrek. Seznam skladů obsahuje operace, pro správu evidovaných skladů:

| Ctrl<br>Údržba | Ctrl<br>Přepočet | Zaúčtovat<br>do ÚD | Ctrl<br>Datová<br>uzávěrka | Ctri<br>Uzávěrka<br>skladu | Ctrl<br>Vrácení<br>uzávěrky |
|----------------|------------------|--------------------|----------------------------|----------------------------|-----------------------------|
|                |                  | Oper               | race                       |                            |                             |

#### Katalog položek

Je hlavní evidencí produktů a služeb (zboží, materiál, výrobky, obaly, služby, polotovary), se kterými firma operuje. Podporuje práci s čárovými kódy, likvidačními, autorskými a dalšími poplatky (EKOKOM). Umožňuje rozčlenění položek do stromových kategorií nebo zařazení do vlastních skupin identifikace ID. Součástí evidovaných údajů položky jsou i uživatelské údaje **ID\_1** až **ID\_4**, které umožňují individuální doplnění vlastností podle potřeb každého uživatele skladů. Při vyplňování věnujte pozornost údaji **Druh položky** (má vliv na tvorbu pohybů) a zadávaným hodnotám v části **Výchozí prodejní ceny**.

#### Položky na skladě

Obsahují seznam položek z Katalogu ovšem již na konkrétnímu skladu. **Eviduje se počáteční stav, nákupní** a prodejní ceny, konečný stav zásob včetně ocenění, minimální hladina zásob s hodnotou "objednat do stavu" pro potřeby generování automatických objednávek. V položkách na skladě máte také kompletní přehled o blokacích položky ze všech rozpracovaných (neuložených) záznamů všech skladových agend.

#### Ceníky

Ceníkové ceny lze dosazovat dle vlastního uvážení manuálně nebo využitím algoritmických výpočtů, které mohou čerpat z prodejních, skladových nebo nákupních cen. Možnost přiřazování jednotlivých adres nebo skupin odběratelů se postará o automatické použití správné ceny pro každého odběratele. Platnost ceníků lze ukončit jednoduchým zásahem nebo omezit datem použitelnosti OD-DO (což umožňuje snadno spravovat např. akční ceny).

#### Výrobní listy

Jedná se o jednoduchou montáž nebo demontáž na základě předpisu položkové definice výrobku – Montážního listu, který obsahuje jak materiálovou část, tak také popis a ocenění činností, které do výroby vstupují a ovlivňují výslednou cenu.

Agenda Výroba pak generuje automaticky pohyby položek vstupujících do výroby nebo naopak z výroby vystupujících. Obsahuje automatické kontroly dostupnosti skladových položek vstupujících do výroby s možností tvorby podkladů pro objednávku v případě jejich nedostupnosti. Tisk příjemek a výdejek z / do výroby včetně evidence výrobních čísel je samozřejmostí.

#### Agendy skladů

#### Příjemky

Jsou určeny pro naskladňování zásob s možností automatického rozpouštění neskladových položek (doprava a podobně) do skladových cen. Je umožněno přijímat zboží do více skladů. K dispozici je plná podpora čárových kódů a evidence šarží či výrobních čísel. Automatickými aparáty lze doklady přenášet do modulu Účetnictví.

#### Fakturace

Komplexní evidence dokladů směrem k zákazníkovi. Fakturace slouží k tvorbě nedaňových (proforma) i daňových zálohových faktur, dodacích listů, konečných faktur, dobropisů a vrubopisů. Mezi fakturovanými položkami mohou být skladové i neskladové položky. Nabízené prodejní ceny zohledňují vytvořené ceníky, obratové nebo množstevní slevy a zároveň umožňují uživateli i manuální zásah do prodejní ceny s možností zadání slevy korunové, množstevní či procentní ke každé položce. Provázanost fakturace na účetní agendy Závazky a pohledávky a Účetní deník nejenže usnadňuje účtování o dokladech, ale zároveň podává komplexní přehled o uhrazenosti dokladů.

#### Položky na skladě umožňují evidenci **výrobních čísel a šarží**.

Máte možnost doplnit grafické znázornění produktu (Média) nebo připojit odkaz na další Dokumenty (záruční podmínky, prohlášení o shodě apod.).

#### Uzavírání dokladů a skladové pohyby

Agendy skladů, které mají vazbu na generování skladových pohybů, obsahují v kartě **Operace** ikony pro uzavření dokladu, které vygeneruje podle druhu položky a druhu pohybu v položce příjmový nebo výdejový pohyb.

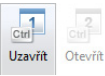

Pokud uzamčený doklad odemknete (dovolí-li to program), související pohyby se smažou.

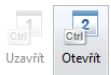

#### Objednávky vystavené a objednávky přijaté

Nabízí kromě manuálního výběru i možnost využít automatických aparátů, které na základě nastavených hodnot minimálního množství a aktuálního stavu jednotlivých skladových položek, vygenerují tzv. automatickou objednávku. Vystavené objednávky systém dokáže převádět do agendy Příjemek pro následné usnadnění příjmu objednaných položek. Mimo běžné evidence s podporou tiskových výstupů vám objednávky přijaté pomohou s vyfakturováním objednaných položek a to jak kompletně, tak i s přihlédnutím k aktuálnímu stavu zásob nebo částečným vyřízením.

#### Skladové operace

Univerzální agenda pro ruční tvorbu skladových pohybů – příjem, výdej, počáteční stav nebo inventura, které nevznikají automaticky prostřednictvím ostatních agend modulu Sklad.

#### Inventury

Umožňují zpracovat inventury k jakémukoli zadanému datu pro dílčí kontroly. V této agendě se rovněž zpracovává povinná roční inventura podle § 30 zákona 563/1991 o Účetnictví s podporou příslušných tiskových výstupů.

#### Skladové pohyby

Agenda, ve které jsou soustředěny skladové pohyby, které vznikají uzavřením dokladů jednotlivých agend. Zde je možné dohledat jakoukoli změnu stavu skladu. Třídění, komfortní hledání a filtrování výrazně usnadňuje orientaci v datech. Seznam je podpořen množstvím tiskových sestav a pomocí vazeb lze snadno nahlédnout na zdrojový doklad. Pohyby vznikají automaticky, není možné je přímo editovat – opravy je nutné provést v primární agendě.

## MALOOBCHODNÍ PRODEJ – KASA

Modul **Maloobchodní prodej** je "nadstavbou" modulu **Sklady** a je připraven vytvořit z počítače komfortní pracoviště s registrační pokladnou. SQL technologie umožňuje využívat modul samostatně nebo jej nasadit do celé sítě prodejen propojených on-line. Pokrývá potřeby spojené s přímým prodejem pomocí připojení pokladních periferií. Samotná prodejní agenda je připravena i pro dotykové ovládání.

Základem maloobchodního modulu je agenda **Kasa** – pracoviště, na kterém probíhá prodej skladových položek zákazníkovi. V programu je možné evidovat neomezené množství prodejních míst (Kas). Jejich správu provedete v agendě **Seznam kas**, kde se také nastavují parametry chování a připojené pokladní periferie. V Seznamu kas jsou také dostupné funkce, pro nastavení a účtování tržeb do modulu Účetnictví (účtování tržeb do deníku a přenos bezhotovostních účtenek do ZaP pro pozdější spárování s bankovním výpisem).

Účtenky, které vznikají v agendě Kasa při prodeji skladových položek, jsou automaticky ukládány do agendy **Archiv účtenek**, odkud můžete získat přehledné statistiky prodejů (prodeje časové, prodeje denní, analýzy po obsluze apod.).

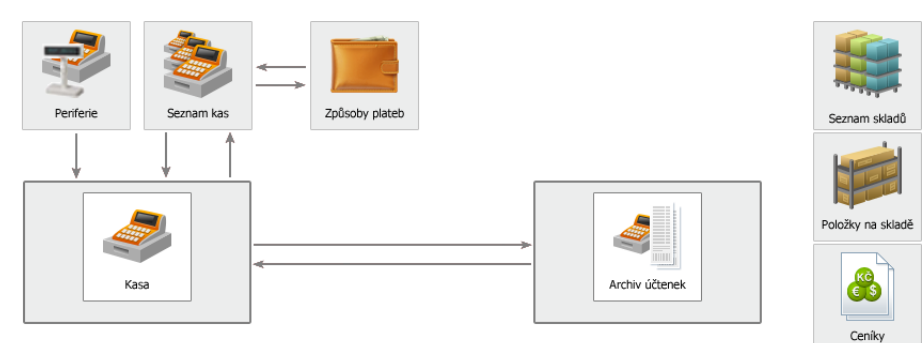

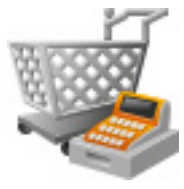

Kompletní nabídku agend modulu **Maloobchod** naleznete v Pásu karet nebo v levém stromu (Ctrl+F8).

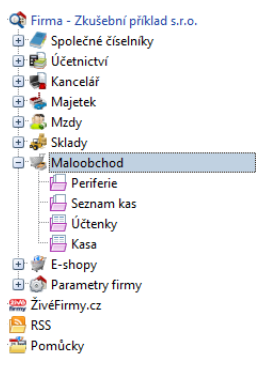

#### Agendy modulu Maloobchod

#### Periferie

Agenda **Periferie** je podpůrná agenda, která obsahuje seznam hardwarových periferií, které mohou být po nastavení použité maloobchodními pokladnami v agendách Kasa a Archiv účtenek. Jedná se zejména o snímače čárových kódů, tiskárny účtenek, pokladní zásuvky, externí displeje nebo fiskální modul. Periferiemi rozumíme všechna externí doplňující zařízení, které slouží k rozšíření možností programu.

#### Seznam pokladen

Slouží k zakládání a správě všech prodejních míst s nastavením příslušných parametrů každé Kasy a připojených periferií. Z tohoto místa také probíhá účtování tržeb. Pomocí vazeb je k dispozici kompletní přehled prodejů z jednotlivých Kas.

#### Účtenky

Jsou centrálním úložištěm (archivem) rozpracovaných i uzavřených účtenek. Účtenky jsou takzvanou manažerskou agendou, ve které máte možnost on-line měnit rozpracované účtenky z jednotlivých kas popř. tvořit nové či opravovat již uzavřené. Můžete využívat shodné nástroje, které jsou k dispozici v agendě Kasa. V seznamech účtenek lze jednoduchým způsobem třídit, filtrovat, vyhledávat. Agenda je podpořena množstvím tiskových výstupů.

#### Kasa

Je samotným prodejním místem simulujícím maloobchodní pokladnu. Jednoduché dotykové periferie podporující prostředí maximálně usnadňuje a urychluje tvorbu účtenky. Máte k dispozici operace pro tvorbu nových účtenek, výběr z rozpracovaných (lze obsluhovat více zákazníků najednou), storno celé účtenky, přidávání a úpravy položek (zboží) na účtenky, výběr plateb (všech definovaných způsobů plateb), možnost zadání slev, změnu množství u namarkovaných položek, výběr konkrétního odběratele z adresáře (s vazbou na individuální ceníky), vklady/výběry z pokladny s podporou tiskového výstupu.

|   |          | <b>E</b>             |                   | -%    | Ŵ              |        |        |                    | •               | 0                 | 4                     |           |                        | $\mathbf{\Theta}$ |             |                 | ۲             | 2                  |
|---|----------|----------------------|-------------------|-------|----------------|--------|--------|--------------------|-----------------|-------------------|-----------------------|-----------|------------------------|-------------------|-------------|-----------------|---------------|--------------------|
|   | Množství | Přidat k<br>poslední | Úprava<br>položky | Sleva | Hotově<br>v Kč | Kartou | Platba | Otevřít<br>zásuvku | Nová<br>účtenka | Storno<br>účtenky | Neuzavřené<br>účtenky | Odběratel | Informace<br>o položce | Dobropis          | Vklad/Výběr | Změna<br>skladu | Změna<br>kasy | Změna<br>uživatele |
| 1 |          |                      |                   |       |                |        |        |                    |                 |                   | 0                     |           |                        |                   |             |                 |               |                    |

Příklad s.r.o. Jarní 2589/12 47001 Česká Lípa - část Telefon: +420 487 258 368 DIČ: CZ85246711 Pokladna č. 2 Správce Text nad položkami Text nad položkami Položka / Množství / Jedn.cena Celkem Věšák LAMAS 2 000 ks 1 799,00 3 598 00 Skříň prosklená DAREN 1,000 ks 2 099,00 2 099,00 Kování nábytkové 3.000 ks 306.00 918.00 Skleněná polička 10 mm 2 000 ks 210,00 420,00 K úhradě 7 035.00 Kč DPH 29.01.2010 Sazba Bez daně Daň 20 % 5 862,00 1 173,00 0.00 0.00 10 % 0 % 0,00 Zaokrouhleni 0.00 Celkem 5 862.00 1 173.00 Text pod položkami Text pod položkami

Účtenka - daňový doklad su7/2010

#### Způsoby plateb

K dispozici je číselník **Způsoby plateb**, který je ve výchozím stavu naplněn hotovostní a bezhotovostní platbou (do číselníku lze přidat neomezený počet dalších typů plateb (stravenky, cizí měny, úvěr, poukázky apod.), které lze následně přiřazovat k jednotlivým Kasám a pak dle potřeby upravovat).

První dva způsoby plateb evidované u každé kasy se zobrazují v Pásu karet pro rychlé použití při práci.

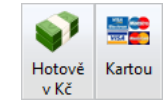

Můžete zvolit, z jakého skladu bude prodej prováděn. Výběr položky je usnadněn možností zadávat údaje Označení, EAN nebo Název. Při výběru lze využít fulltextového vyhledávání nebo snímačů čárových kódů. Tisknout účtenky lze i na jehličkové nebo termální tiskárny v různých šířkách.

#### Základní vlastnosti a funkce Kasy

- · Možnost pracovat s více rozpracovanými účtenkami a přepínání se mezi nimi.
- Prodej z různých skladů najednou (omezeno buď na všechny sklady v cenách s DPH, nebo bez DPH).
- Možnost přepínání kas. Ta, která bude při uzavírání, bude u dokladu zapsána (u ní bude evidován prodej).
- Možnost přiřadit odběratele včetně automatického využití aparátu slev pro konkrétního zákazníka.
- Akceptování celého procesu cenotvorby, ceníků slev apod. tak, jak je definován v modulu Sklady.
- Mimo běžné hotovostní a bezhotovostní úhrady další množství typů plateb včetně jejich kombinace.
- Možnost definice vlastních záložek s častými nebo oblíbenými volbami položky, operace, sestavy apod.

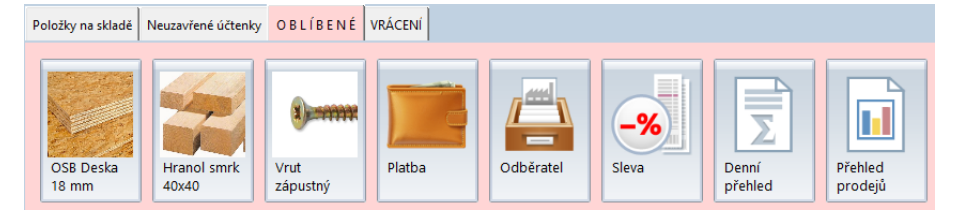

 Plnohodnotná podpora pro dotykové displeje se zachováním principů ovládání ostatních částí programu DUEL.

## Modul E-shop

Jedná se o nadstavbu modulu Sklady, ve které máte k dispozici tzv. E–shop konektor, který umožní **vystavit zboží** ze skladu na internetový obchod (včetně cen, obrázků, parametrů, popisů apod.) a zároveň umožňuje přijímat objednávky zákazníků a přenést je ke zpracování (fakturaci) do modulu Sklady.

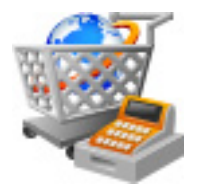

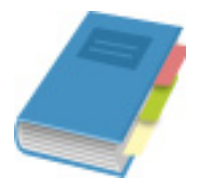

#### Kompletní nabídku Společných číselníků

naleznete v Pásu karet nebo v levém stromu (Ctrl+F8).

🖃 🥒 Společné číselníky 💾 Účtový rozvrh 🕒 Účtové třídy Boklady 💾 Měny - 🔚 Druhy účtování - A Skupiny DPH 💾 Skupiny mimo DPH Bazby DPH - Slevy 💾 Střediska 🕒 Výkony 💾 Zakázky 🔚 Kódy předmětu plnění 📙 Umístění 💾 Texty popisů - Holné texty - Funkce 💾 Klasifikace zaměstnání 💾 Klasifikace činností 💾 Právní formy organizací

- 📙 Územní jednotky
- 📙 Občanství
- 📙 Postavení
- 🔚 Stupně vzdělání
- 💾 Vybavení

## SPOLEČNÉ ČÍSELNÍKY

Nejedná se o samostatný modul, ale o skupinu speciálních agend, tzv. číselníků, jejichž obsah je využíván napříč celým programem ve všech modulech.

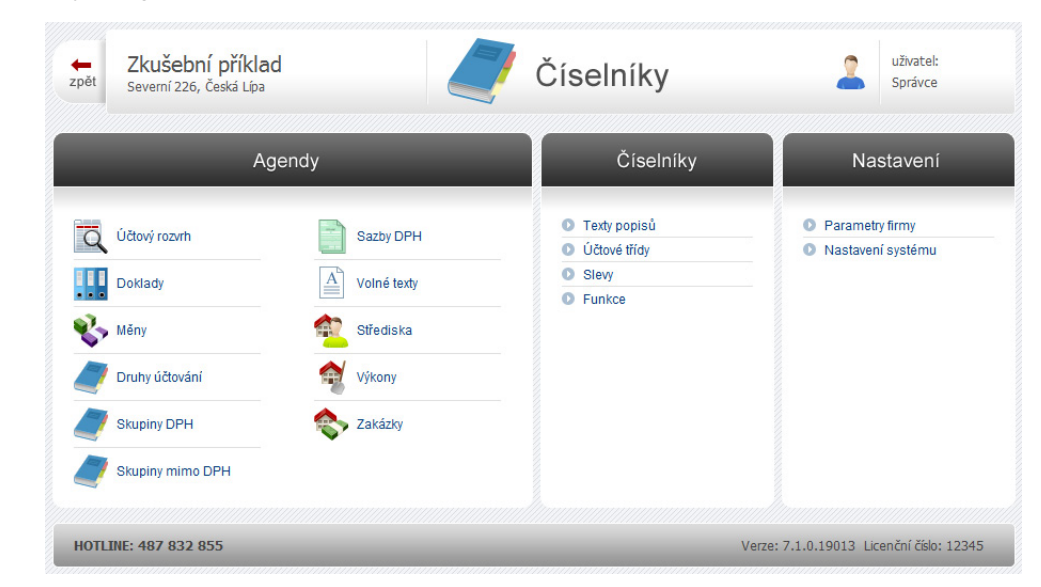

Význam a ovlivňování konkrétní části programu jsou zřejmé z názvu nebo je zjistíte v nápovědě k číselníku po stisku klávesy **F1**.

## NÁPOVĚDA A ZDROJE INFORMACÍ

Jako uživateli se vám může stát, že se dostanete do situace, ve které budete potřebovat asistenci či pomoc. Samozřejmě i na tyto případy jsme připraveni a záleží na vás, kterou cestu si k vyjasnění problému zvolíte.

## Nápověda v programu

Program DUEL v sobě obsahuje bohatou nápovědu a také různé úrovně informačních komentářů (k údajů, k agendám, nápovědu apod.):

 Hlavní nápověda (F1) – tato nápověda je zpracovaná jako kontextová, což znamená, že v každém místě programu můžete stisknout klávesu F1 nebo tlačítko Nápověda a získáte kapitolu nápovědy, která je věnována přesně tomu místu, ze kterého jste ji zavolali.

| ?        |                        | Ctrl Alt  |               | <i>©</i>  | 0         | Ø           | ?                      | $\bigcirc$ | $\mathbf{X}$ | <b>@</b>    | ß       | 0        |
|----------|------------------------|-----------|---------------|-----------|-----------|-------------|------------------------|------------|--------------|-------------|---------|----------|
| Nápověda | Základní<br>dovednosti | Klávesové | Souvztažnosti | DUEL na   | Zaslat    | Objednávka  | Informace<br>o školení | Vzdálená   | Nástroje     | Aktualizace | Změna   | 0        |
|          | aoreanosa              | Lindenty  |               | incentera | criticali | programa    | o sitorem              | sprara     |              | 00000       | neenee  | programa |
|          | Nápověda               |           |               |           | Užite     | ečné odkazy |                        | Ser        | vis          | Aktualizace | Licence |          |

Interaktivita nápovědy znamená, že jednotlivé kapitoly jsou provázány systémem vzájemných odkazů, pomocí kterých se můžete sami podle svých potřeb pohybovat po příbuzných tématech a procházet tak snadno podle potřeby další kapitoly.

- Popis agendy v Rychlé nápovědě v pravém sloupci všechny agendy programu DUEL obsahují stručný popis, ve kterém je uvedeno k čemu daná část programu slouží a jaké jsou její vazby na další části.
- Pracovní postupy v Rychlé nápovědě v pravém sloupci většina agend je navíc doplněna o vybrané nejčastější pracovní postupy, kde jsou ve formě očíslovaných kroků uvedeny pokyny k dosažení požadovaného cíle.
- Řádková nápověda informace o aktuálním údaji při procházení formulářem nebo tabulkou je aktuálně zvolený údaj na spodním řádku otevřené agendy popsán (jak se jmenuje, k čemu slouží nebo jakých by měl nabývat hodnot).
- Informační popisek (tzv. hint) při najetí kurzorem myši nad některé části programu se objeví informační popisek ve formě "cedulky", který obsahuje stručný popis, k jakému účelu příslušná část programu slouží.
- Pomocné popisy operací a průvodců operacemi tyto části programu obsahují, kromě popisů polí a tlačítek, také pokyny a informace k práci.

## Internetové zdroje informací

Pokud máte k dispozici internet, můžete pro získání dalších informací využít naše internetové stránky **www.jezeksw.cz**. Na této adrese naleznete kompletní informace o programu DUEL, zpravodaje, tipy a triky, návody a postupy, dokumenty a další různé soubory ke stažení (např. nejnovější instalační soubory, nové verze sestav, převodový můstek dat z programu STEREO apod.).

## Bezplatná linka technické podpory na čísle 487 714 600

Uživatelům **aktuální** verze programu DUEL je k dispozici bezplatná Linka technické podpory, na které pracovníci oddělení péče o zákazníky odpovídají na telefonické dotazy, vyřizují korespondenci a e-mailové nebo písemné dotazy. Pokud se nemůžete na Linku technické podpory aktuálně dovolat (je obsazená), využijte jiný z komunikačních kanálů – e-mail s adresou **duel@jezeksw.cz**, fax na čísle **487 524 910**.

**Tip** Pokud se na telefonní číslo Linky technické podpory dovoláte mimo pracovní dobu a ozve se vám záznamník, nezavěšujte, ale zanechte vzkaz s popisem problému a kontaktem na vás. Ozveme se vám sami zpět, jakmile to bude možné.

Upozornění Při komunikaci s Linkou technické podpory se prosím identifikujte svým licenčním číslem, které jste obdrželi společně s ostrou verzí programu DUEL. V zaregistrovaném programu naleznete licenční číslo na stránkách Průvodce nebo v okně Nápověda / Změna licence / (3) Zadat změnit nebo změnit registrační údaje. Nárok na bezplatnou podporu mají pouze uživatelé aktuální verze programu.

Mějte opsaná nebo připravená případná chybová hlášení, která se při problému vyskytla. Operátory Linky technické podpory volejte od spuštěného počítače, abyste mohli reagovat na jejich dotazy a abyste mohli navrhovaná řešení okamžitě vyzkoušet. Významně tím urychlíte vlastní hovor.

## Vzdálená správa

Při technické podpoře lze využít i tzv. Vzdálenou správu, kdy se přímo k vašemu počítači připojí na dálku operátor a všechny potřebné kroky provede bez nutnosti výjezdu k vám. Program pro vzdálenou správu spustíte přímo z prostředí DUEL volbou Nápověda / Vzdálená správa. Cena této služby se řídí aktuálně platným ceníkem, který naleznete na našich internetových stránkách www.jezeksw.cz v sekci Podpora / Vzdálená správa.

## Školení

Mezi další zdroje informací lze zařadit systém individuálních a hromadných školení. Po předchozí domluvě lze školení provést přímo u uživatelů. Z nabídky si lze vybrat kurzy, které se věnují obecné problematice účetnictví, kurzy základů ovládání programu DUEL a kurz specialit. Veškeré podrobnosti naleznete na **www.jezeksw.cz** v sekci **Školení**.

**Ježek software s.r.o.** Mariánská 3233 470 01 Česká Lípa

#### Telefon Hotline: 487 714 600

Telefon obchod: 487 522 449 Telefon školení: 731 102 712 Fax: 487 524 910

E-mail: duel@jezeksw.cz www.jezeksw.cz

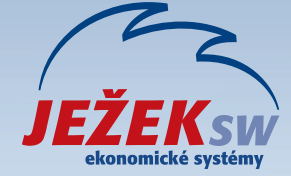